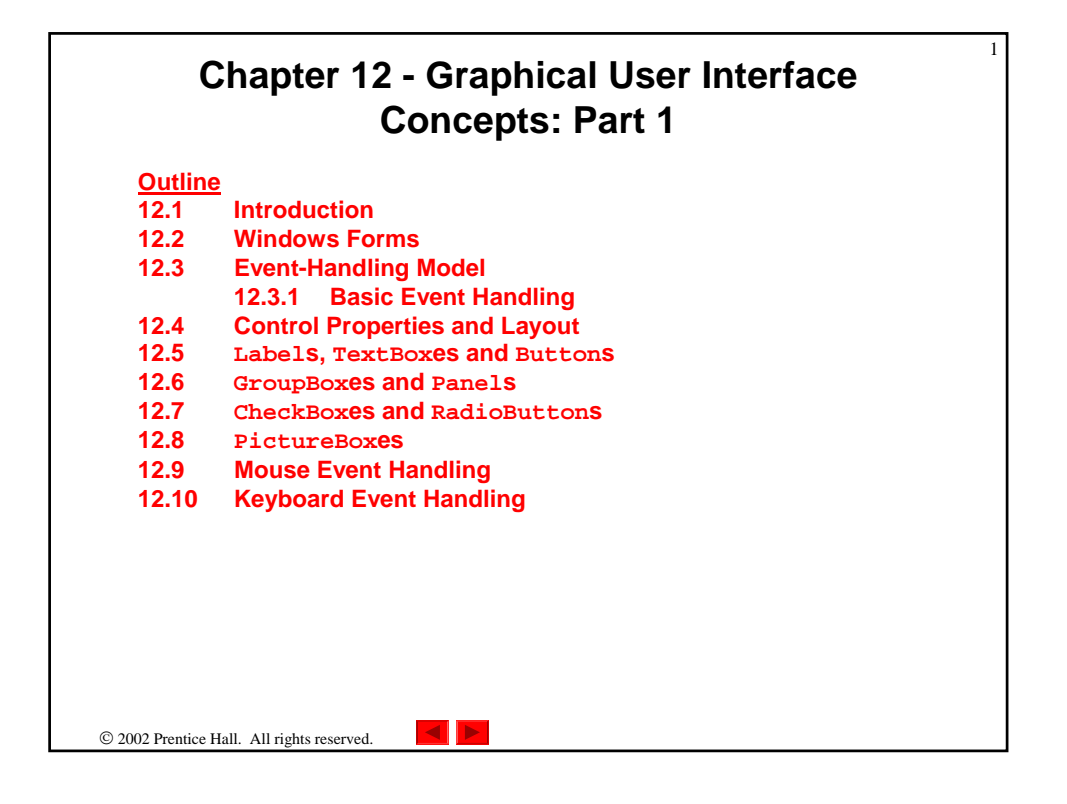

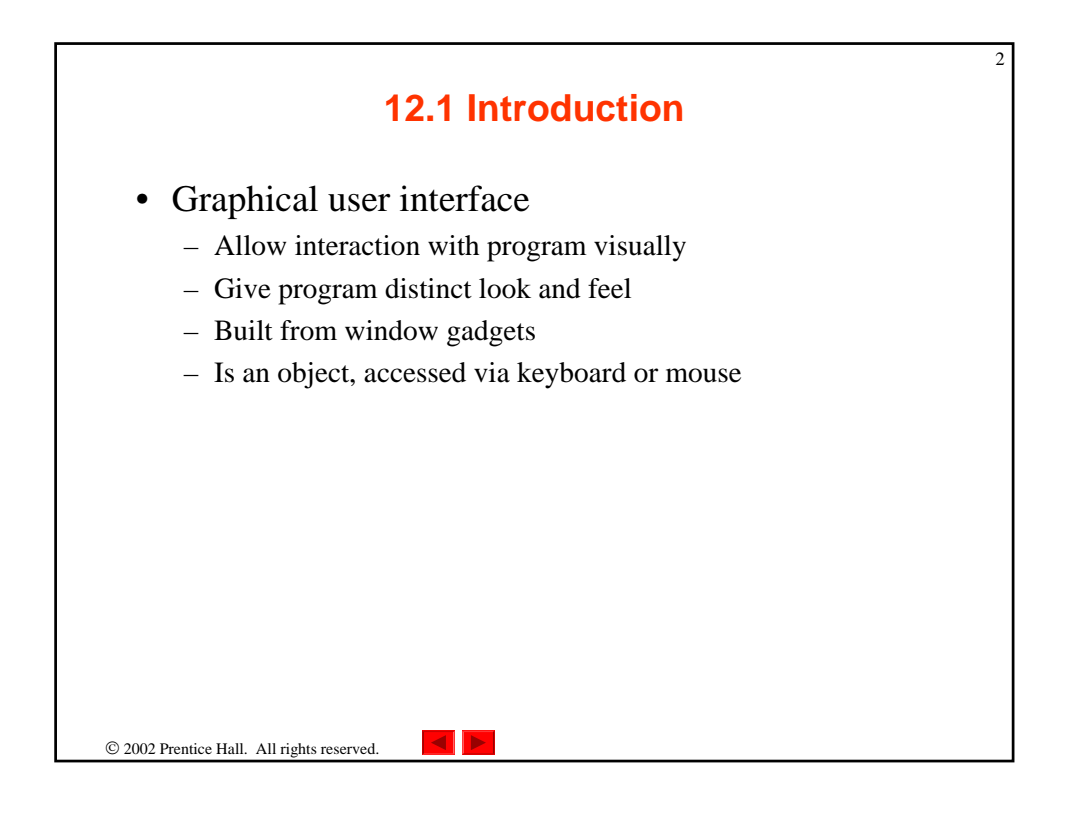

| Button                                                                                                    | Label                 | Menu Bar                                             | TextBox                           | Scrollbar           |
|----------------------------------------------------------------------------------------------------|-----------------------|------------------------------------------------------|-----------------------------------|---------------------|
| 🎽 Deitel & Associates, Ir                                                                                                    | nc Jobs - Microso     | oft Internet Explorer                                |                                   |                     |
| File Edit View Favo                                                                                                    | orites Tools Pielp    | *                                                    |                                   |                     |
| Generation Generation States and States and |                       | arch Favorites Histor                                |                                   | <u> </u>            |
| Address 2 http://www.de                                                                                                    | leitel.com/announceme | nts/jobs.html                                        | Territoria and a second second    | Dolugia - Alakarawa |
| & Associates In<br>Corporate Training Curricu<br>Publications/Book Store                                                                                                    | NC. 490-B Bostor      | n Post Road, Suite 200, Sudbury,<br><b>Full-ti</b> i | ma 01776<br>me Job Opportunitie   | 25                  |
| What's New/Upcoming<br>Publications                                                                                                    |                       | Available Immedi                                     | ately for Computer So             | ience and/or        |
| Downloads/Resources<br>Book Errata<br>FAQ (Frequently Asked<br>Questions)                                                                                                    |                       | Information Technol                                  | ology Graduates at ou<br>location | ir Suabury, MA      |

| Control        | Description                                                                                                    |
|----------------|----------------------------------------------------------------------------------------------------|
| Label          | An area in which icons or uneditable text can be displayed.                                                                                                    |
| TextBox        | An area in which the user inputs data from the keyboard. The area also can display information.                                                                  |
| Button         | An area that triggers an event when clicked.                                                                                                    |
| CheckBox       | A GUI control that is either selected or not selected.                                                                                                    |
| ComboBox       | A drop-down list of items from which the user can make a selection,<br>by clicking an item in the list or by typing into the box, if permitted.                  |
| ListBox        | An area in which a list of items is displayed from which the user can<br>make a selection by clicking once on any element. Multiple elements<br>can be selected. |
| Panel          | A container in which components can be placed.                                                                                                    |
| ScrollBar      | Allows the user to access a range of values that cannot normally fit in its container.                                                                           |
| Fig. 12.2 Some | basic GUI components.                                                                                                    |

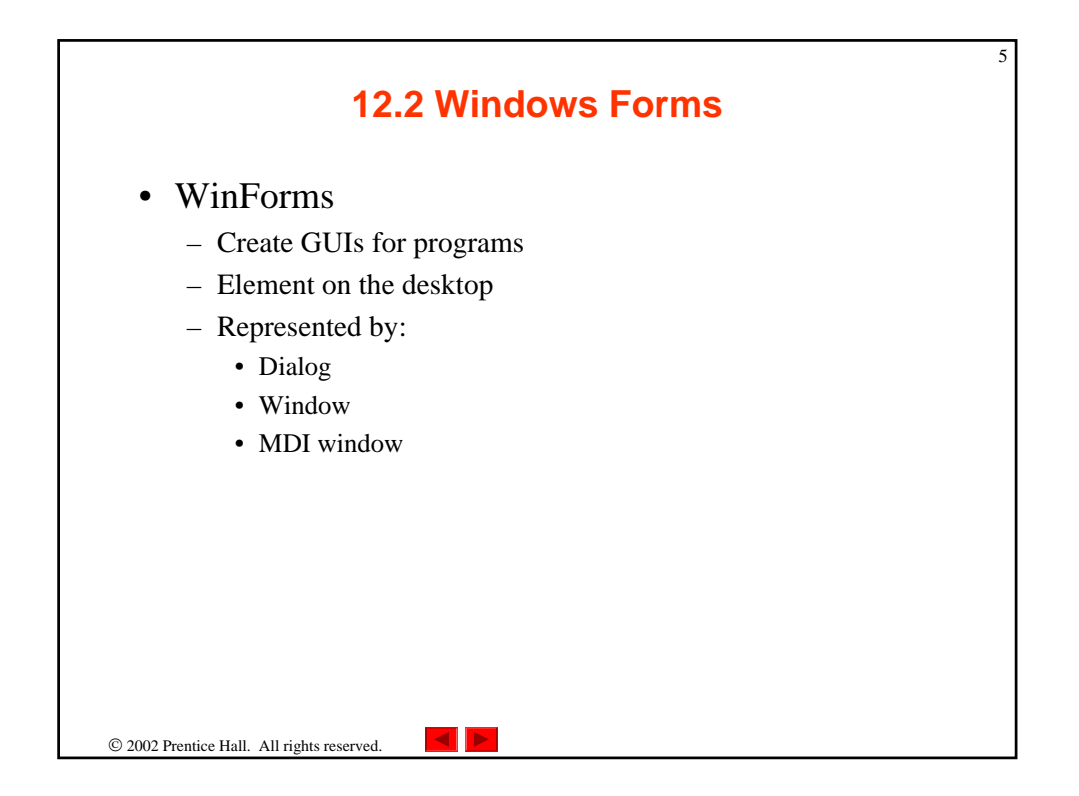

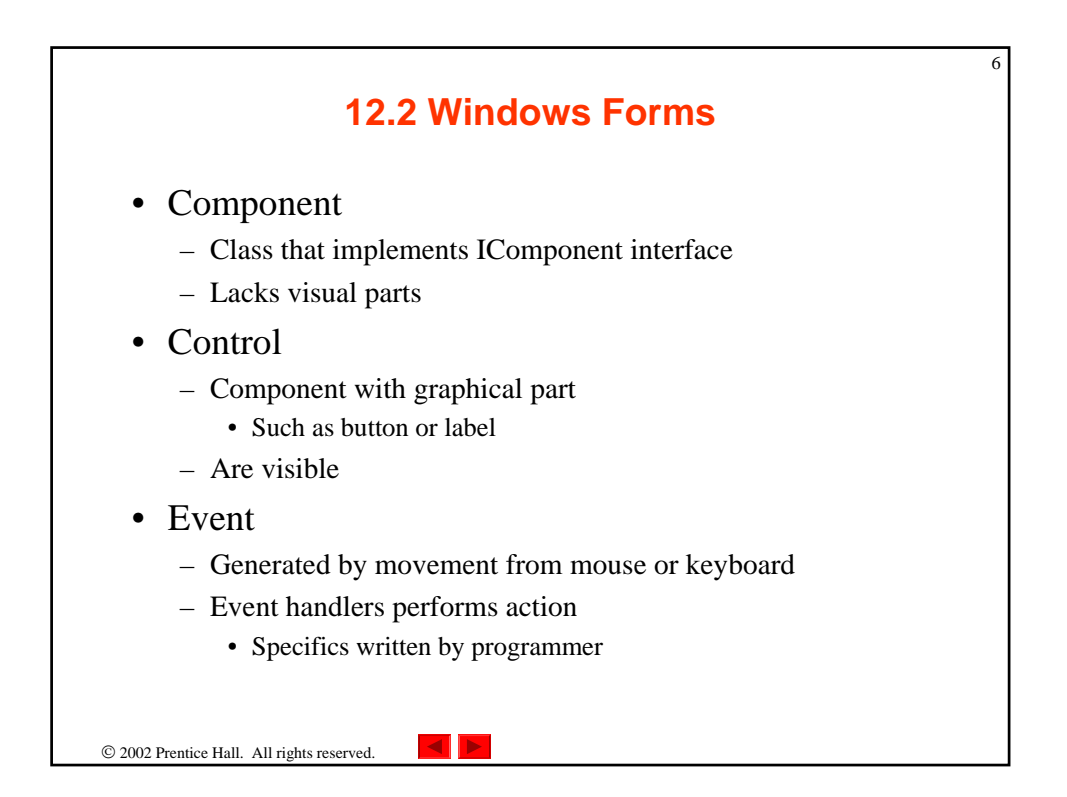

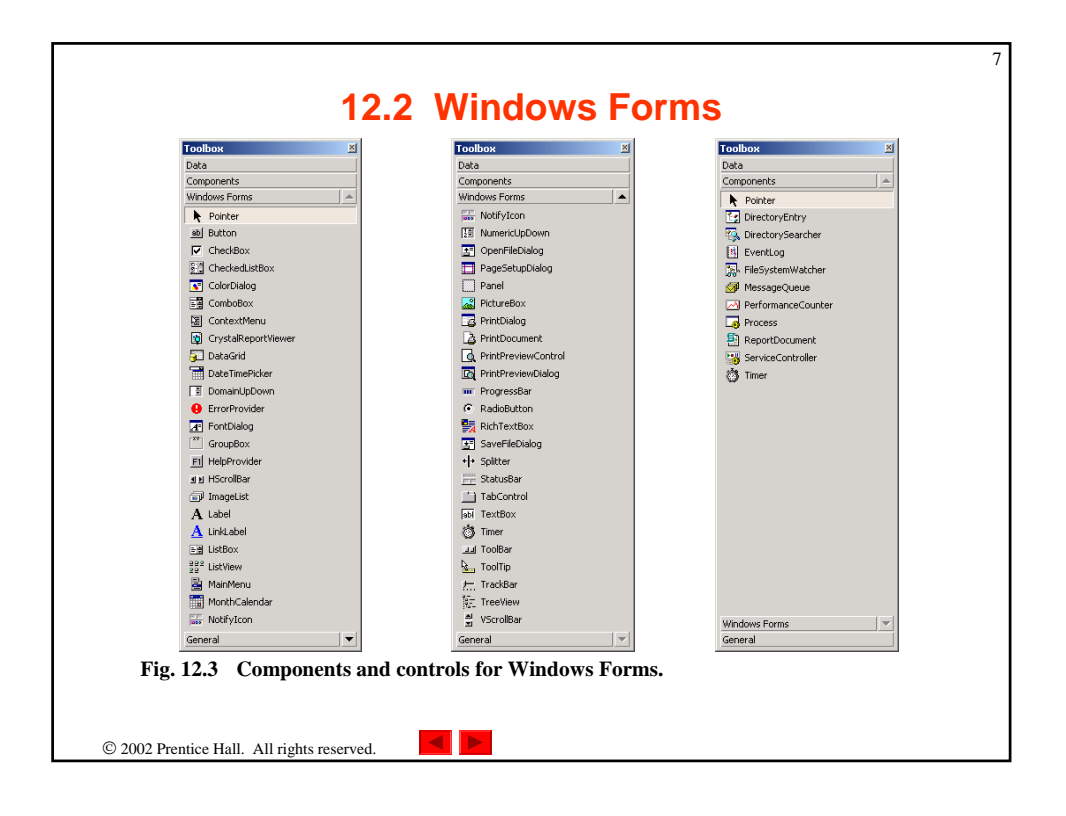

| Form Properties and<br>Events | Description / Delegate and Event Arguments                                                                                   |
|-------------------------------|----------------------------------------------------------------------------------------------------|
| Common Properties             |                                                                                                    |
| AcceptButton                  | Which button will be clicked when Enter is pressed.                                                                          |
| AutoScroll                    | Whether scrollbars appear when needed (if data fills more than one screen).                                                  |
| CancelButton                  | Button that is clicked when the <i>Escape</i> key is pressed.                                                                |
| FormBorderStyle               | Border of the form (e.g., none, single, 3D, sizable).                                                                        |
| Font                          | Font of text displayed on the form, as well as the default font of controls added to the form.                               |
| Text                          | Text in the form's title bar.                                                                                                |
| Common Methods                |                                                                                                    |
| Close                         | Closes form and releases all resources. A closed form cannot be reopened.                                                    |
| Hide                          | Hides form (does not release resources).                                                                                     |
| Show                          | Displays a hidden form.                                                                                                    |
| Common Events                 | (Delegate EventHandler, event arguments EventArgs)                                                                           |
| Load                          | Occurs before a form is shown. This event is the default when the form is double-clicked in the Visual Studio .NET designer. |

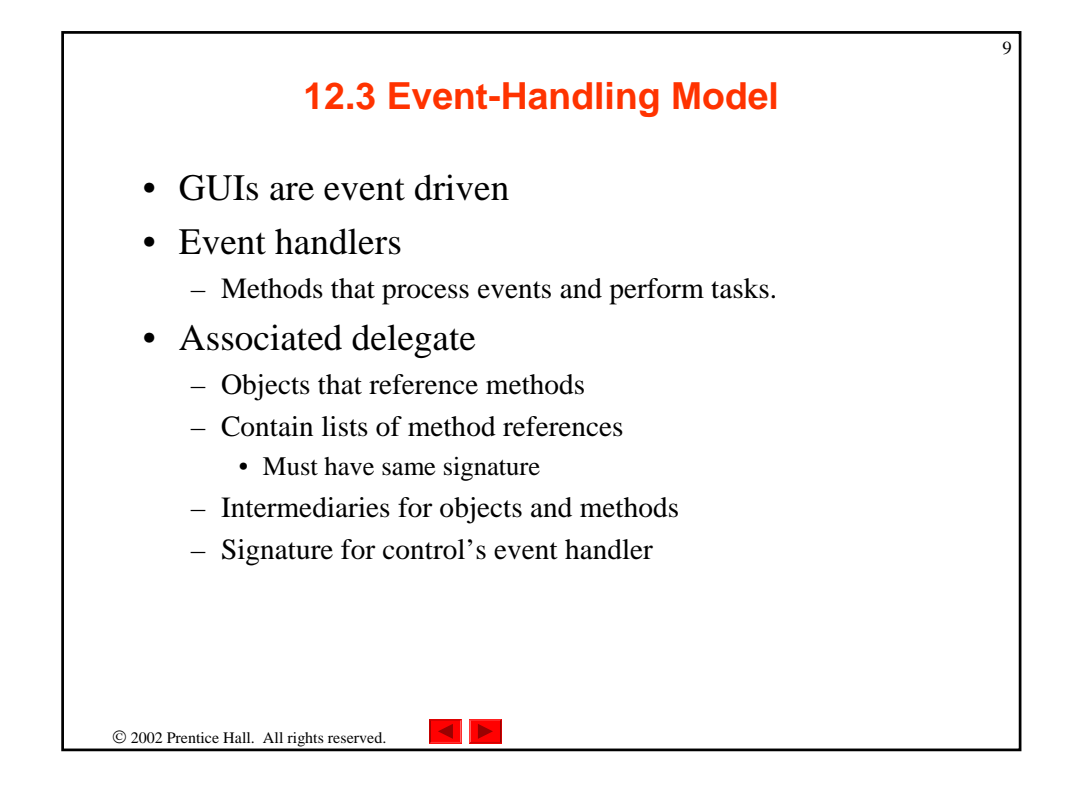

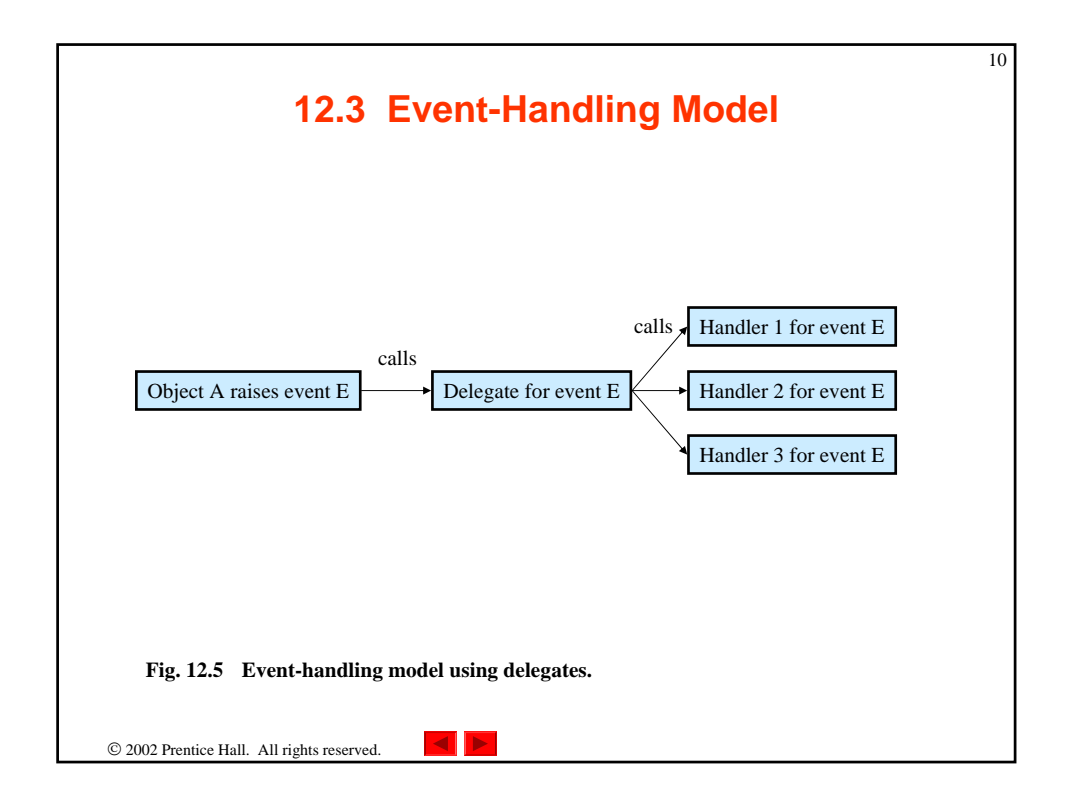

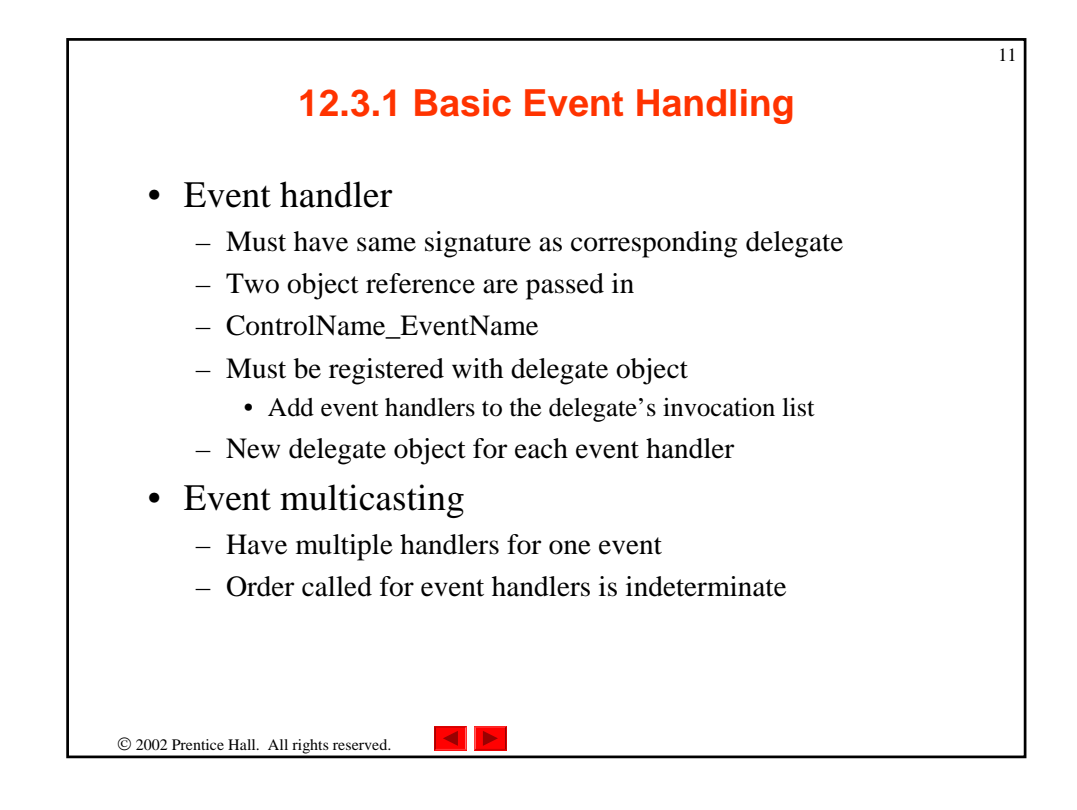

|                | Properties 🛛                        |              |
|----------------|-------------------------------------|--------------|
|                | MyForm System.Windows.Forms.Form    | ents icon    |
| List of events |                                     |              |
| supported by   |                                     |              |
| control        | Activated                           |              |
| control        | BackColorChanged                    |              |
|                | BackgroundImageChanged              |              |
|                | BindingContextChanged               |              |
| Selected event | Changel ITCues                      |              |
| Selected event | Click Cu                            | rrent even   |
|                | Closed has                          | ndler (none) |
|                | Closing                             |              |
|                |                                     |              |
|                | Click                               |              |
| Event          | Occurs when the control is clicked. |              |
| description    |                                     |              |
| I I I          |                                     |              |
|                |                                     |              |
|                |                                     |              |
|                |                                     |              |

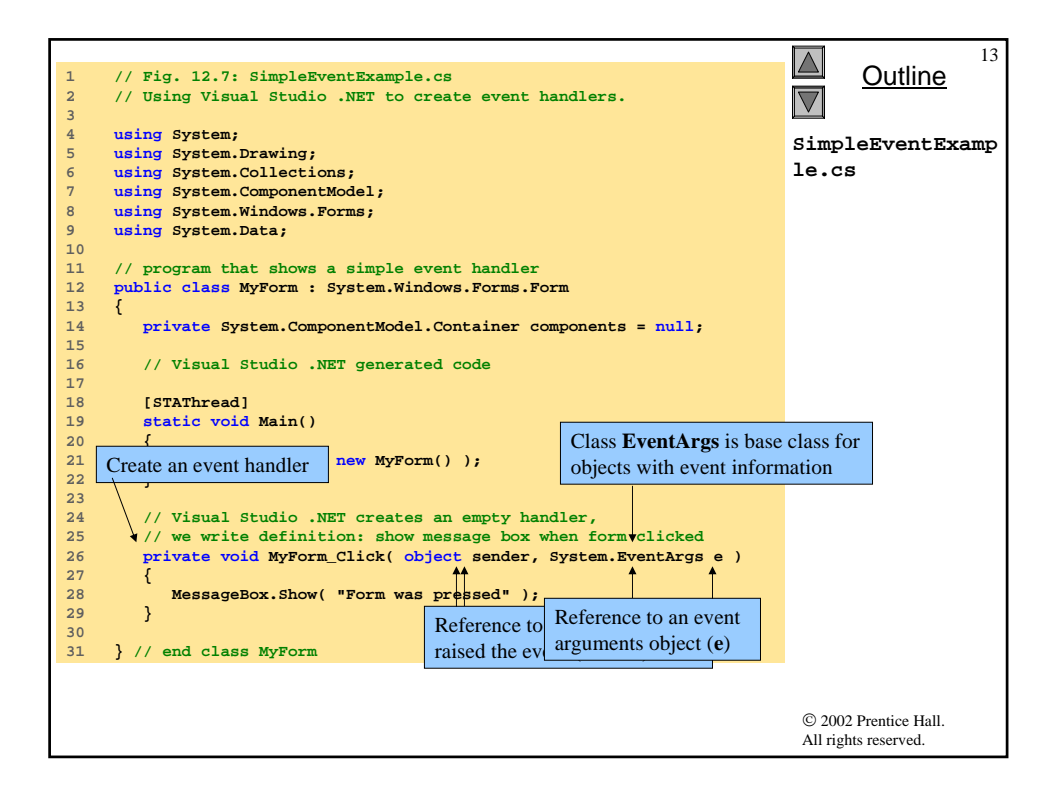

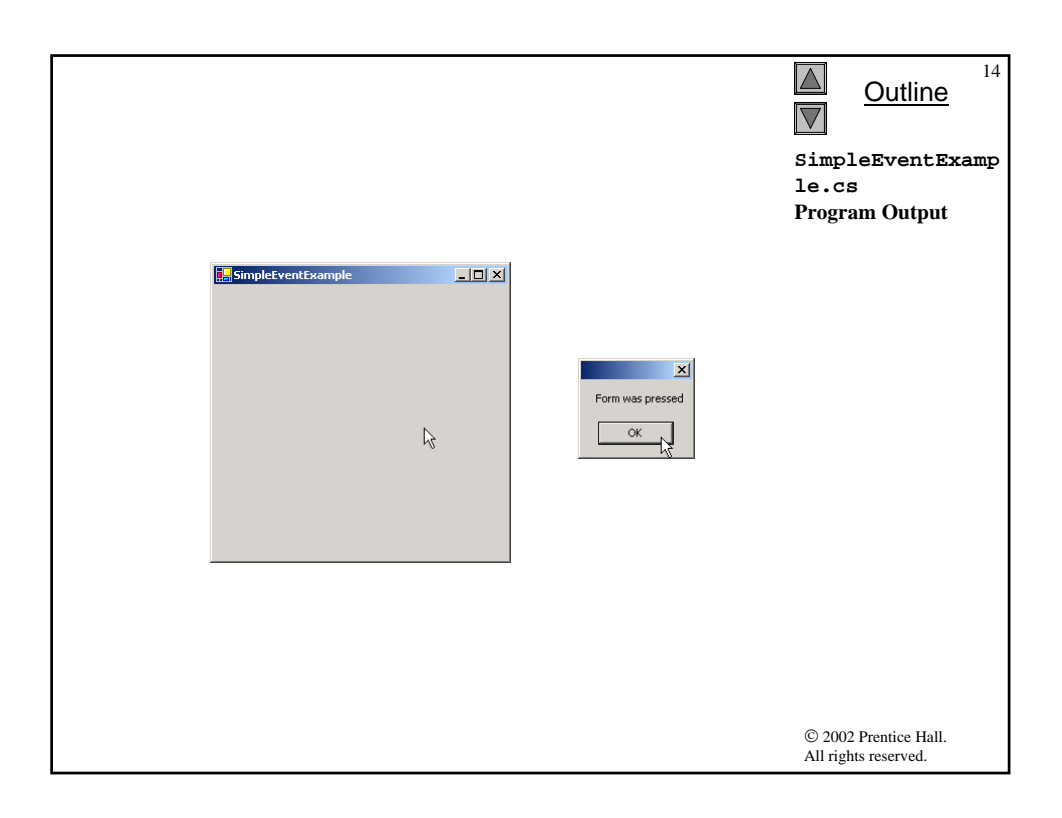

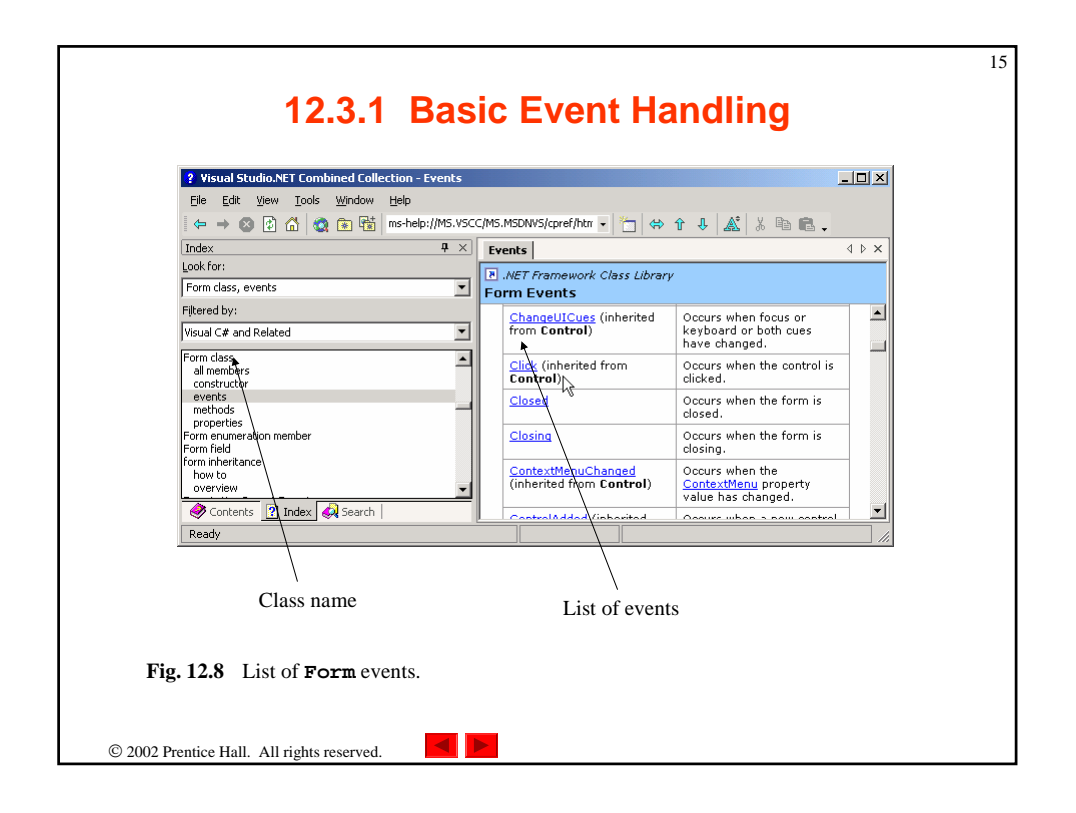

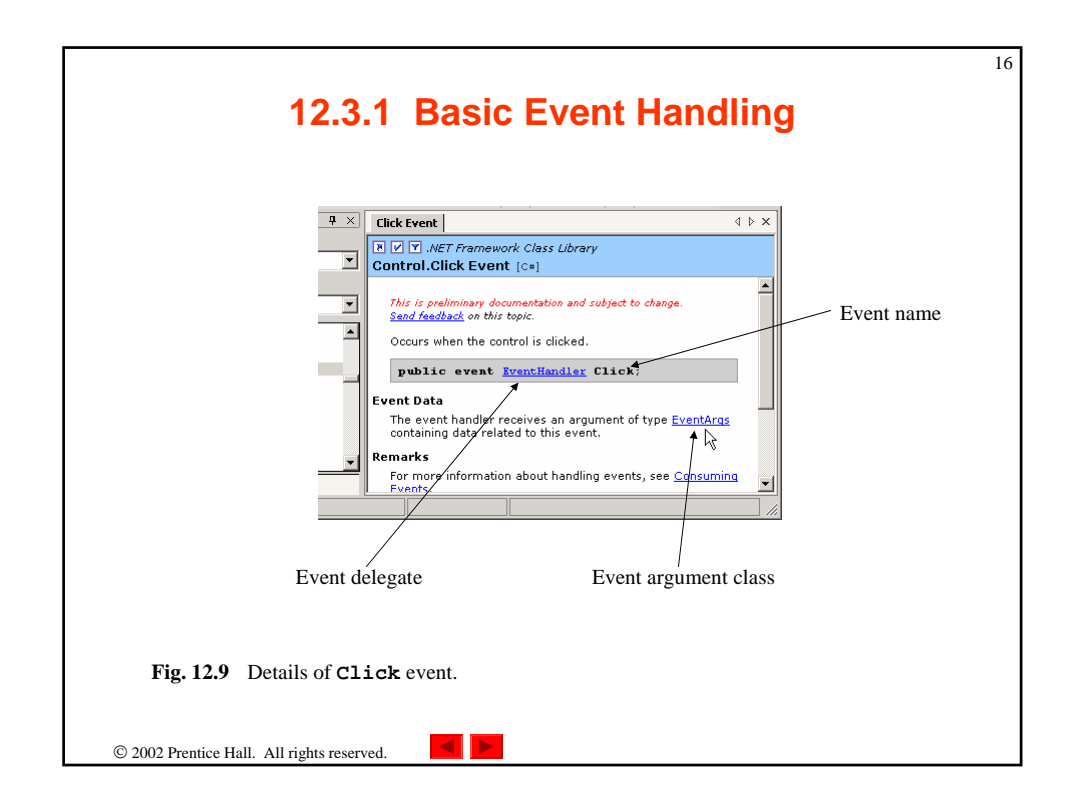

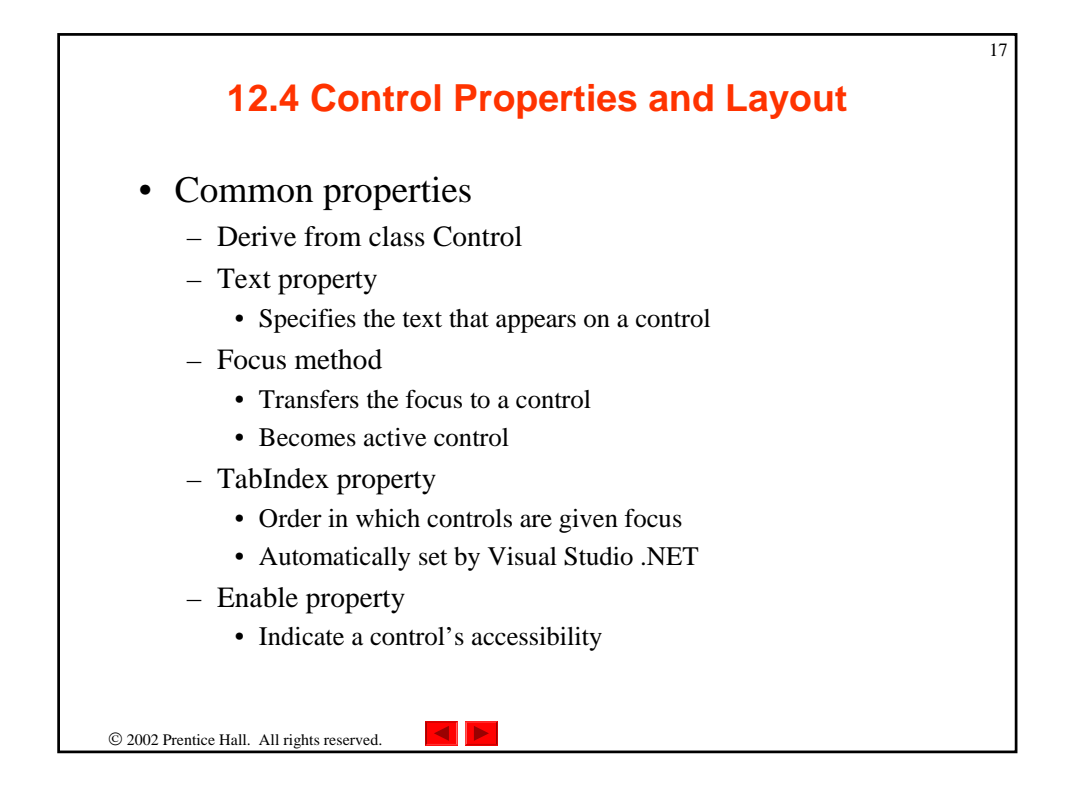

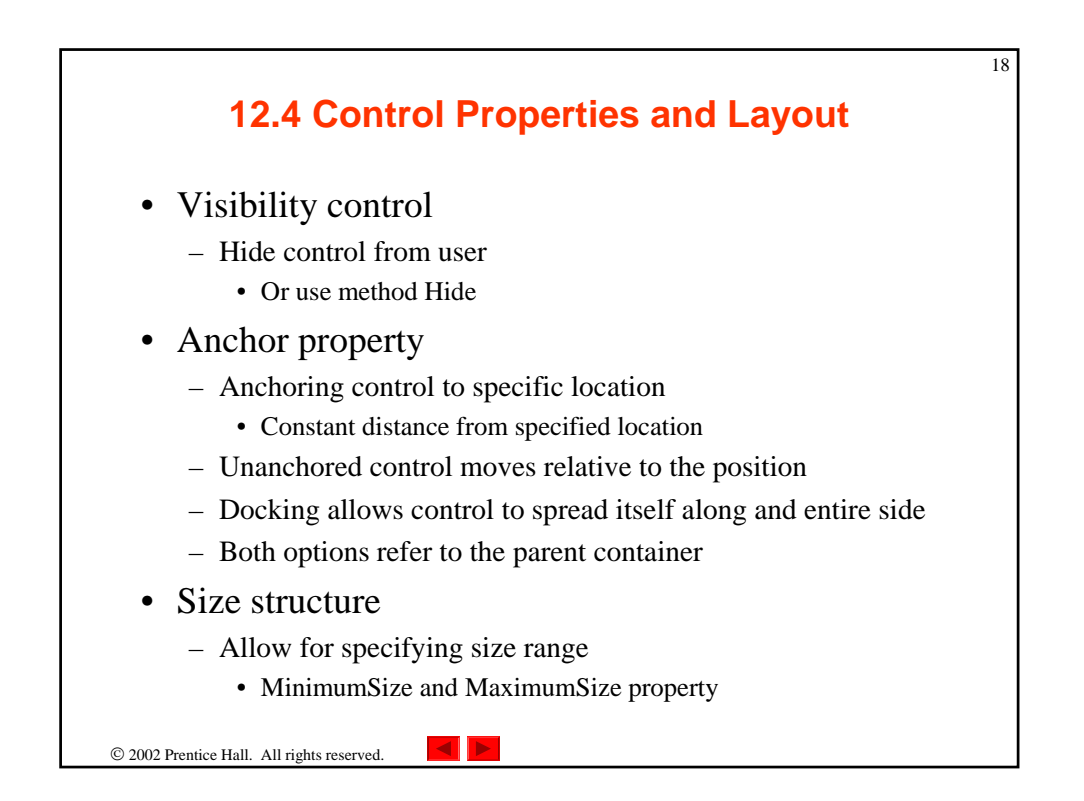

| lass Control          | De scription                                                                                                    |
|-----------------------|----------------------------------------------------------------------------------------------------|
| Common Properties     |                                                                                                    |
| BackColor             | Background color of the control.                                                                                                    |
| BackgroundImage       | Background image of the control.                                                                                                    |
| Enabled               | Whether the control is enabled (i.e., if the user can interact with it). A disabled control will still be displayed, but "grayed-out"—portions of the control will become gray. |
| Focused               | Whether a control has focus. (The control that is currently being used in some way.)                                                                                            |
| Font                  | Font used to display control's Text.                                                                                                    |
| ForeColor             | Foreground color of the control. This is usually the color used to display the control's <b>Text</b> property.                                                                  |
| TabIndex              | Tab order of the control. When the $Tab$ key is pressed, the focus is moved to controls in increasing tab order. This order can be set by the programmer.                       |
| TabStop               | If true, user can use the Tab key to select the control.                                                                                                    |
| Text                  | Text associated with the control. The location and appearance varies with the type of control.                                                                                  |
| TextAlign             | The alignment of the text on the control. One of three horizontal positions (left, center or right) and one of three vertical positions (top, middle or bottom).                |
| Visible               | Whether the control is visible.                                                                                                    |
| Common Methods        |                                                                                                    |
| Focus                 | Transfers the focus to the control.                                                                                                    |
| Hide                  | Hides the control (sets Visible to false).                                                                                                    |
| Show                  | Shows the control (sets Visible to true).                                                                                                    |
| Fig. 12.10 Class Cont | rol properties and methods.                                                                                                    |

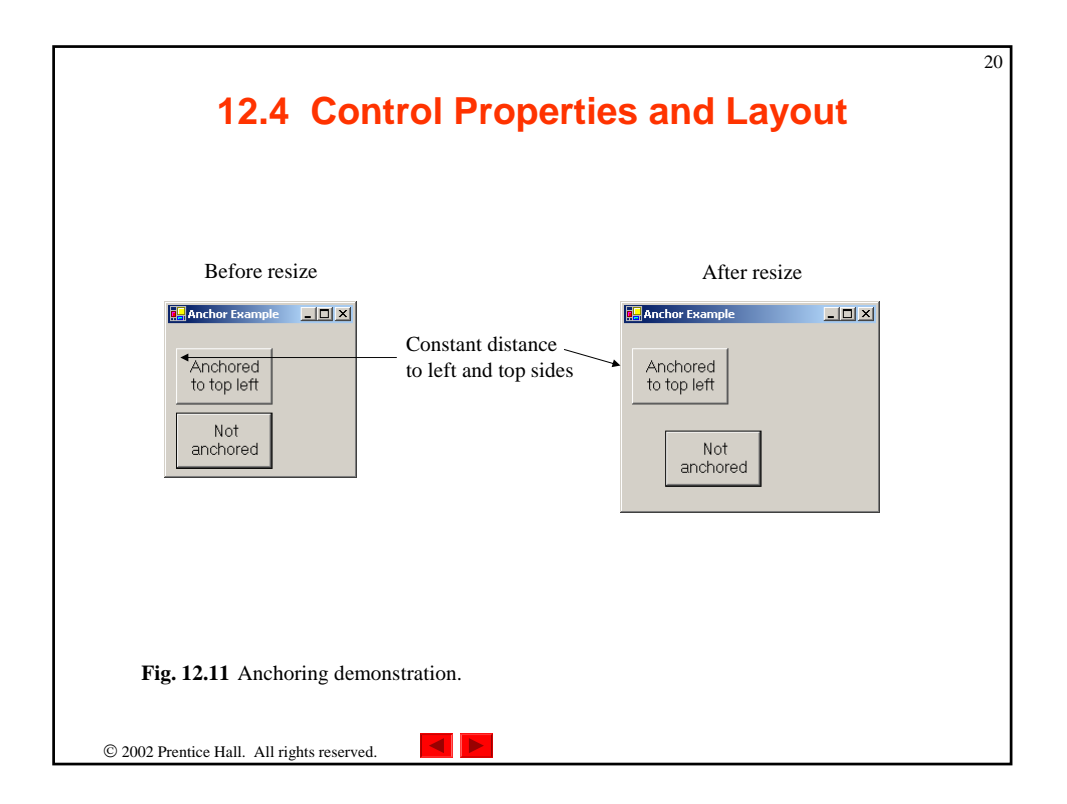

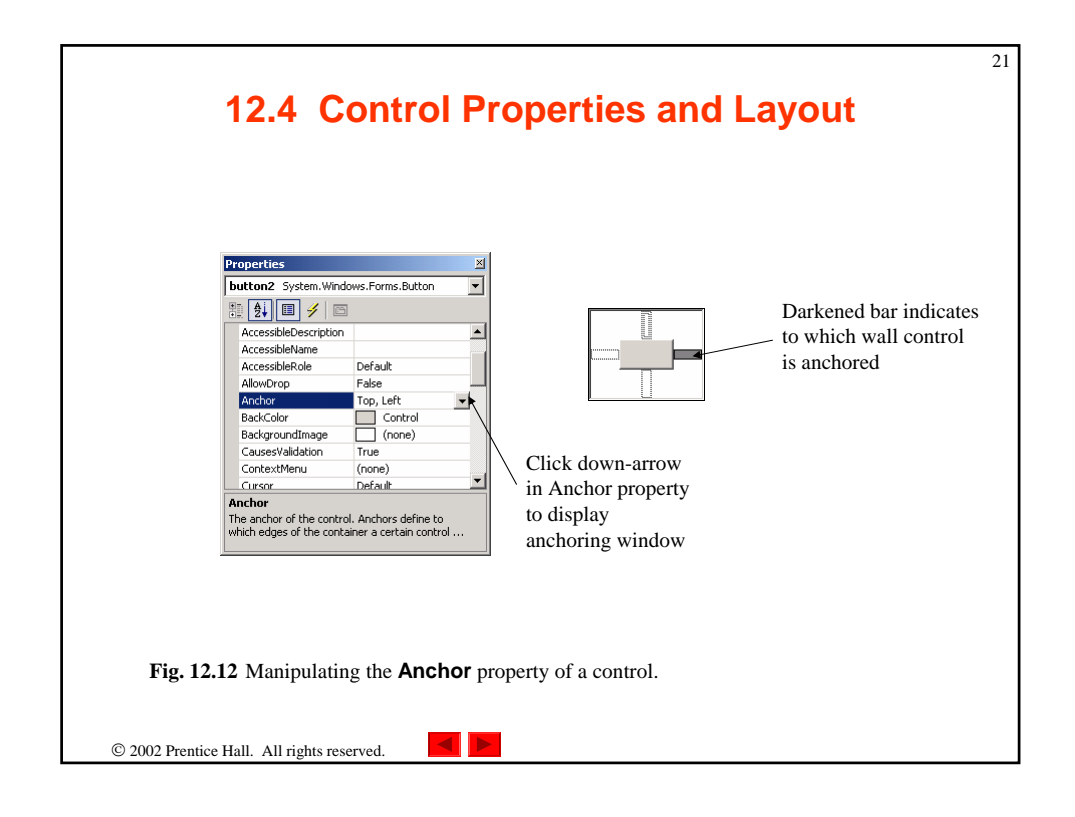

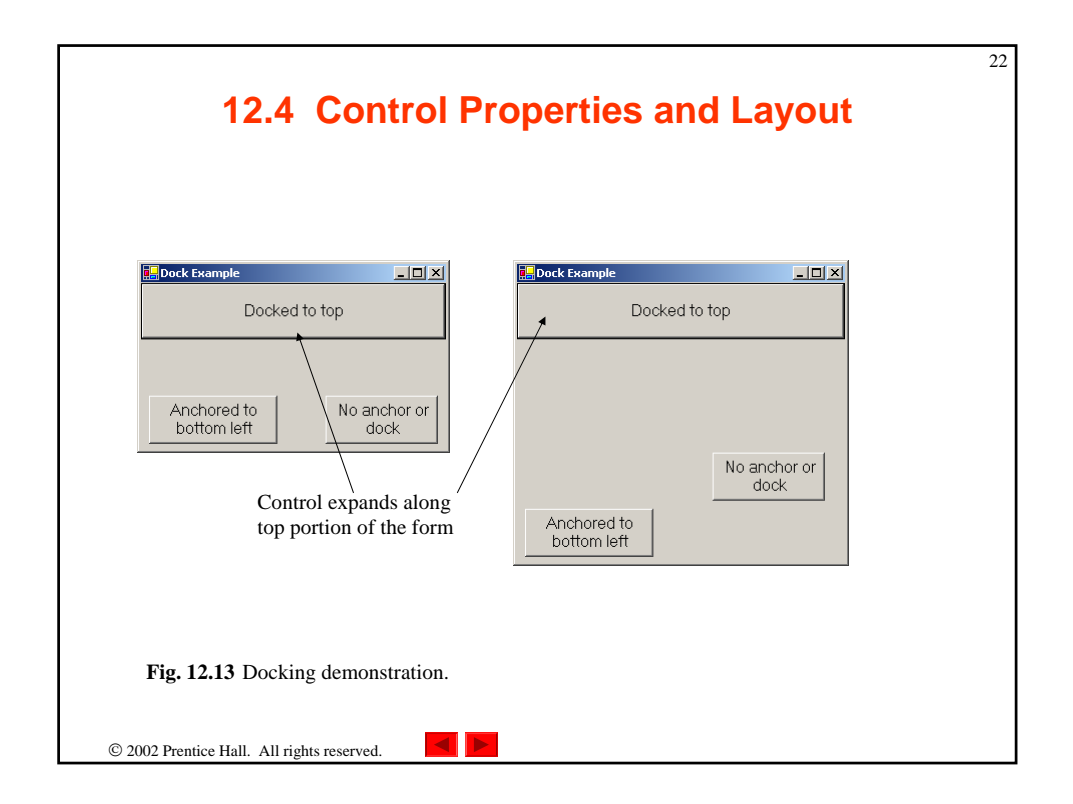

| Common Layout<br>Properties                        | Description                                                                                                    |
|----------------------------------------------------|----------------------------------------------------------------------------------------------------|
| Common Properties                                  |                                                                                                    |
| Anchor                                             | Side of parent container at which to anchor control—values can be combined, such as <b>Top</b> , <b>Left</b> .                        |
| Dock                                               | Side of parent container to dock control-values cannot be combined.                                                                   |
| DockPadding (for containers)                       | Sets the dock spacing for controls inside the container. Default is zero, so controls appear flush against the side of the container. |
| Location                                           | Location of the upper-left corner of the control, relative to it's container.                                                         |
| Size                                               | Size of the control. Takes a <b>Size</b> structure, which has properties <b>Height</b> and <b>Width</b> .                             |
| MinimumSize,<br>MaximumSize (for<br>Windows Forms) | The minimum and maximum size of the form.                                                                                             |
| Fig. 12.14 Class Con                               | trol lavout properties                                                                                                    |

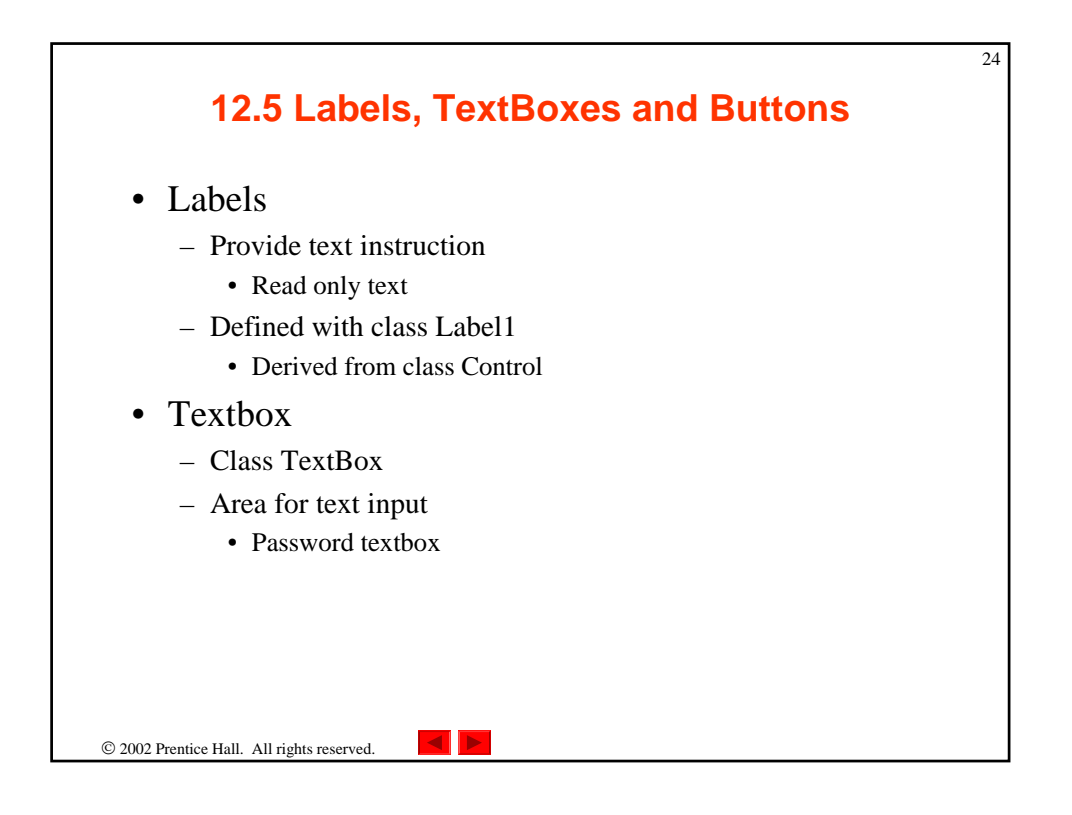

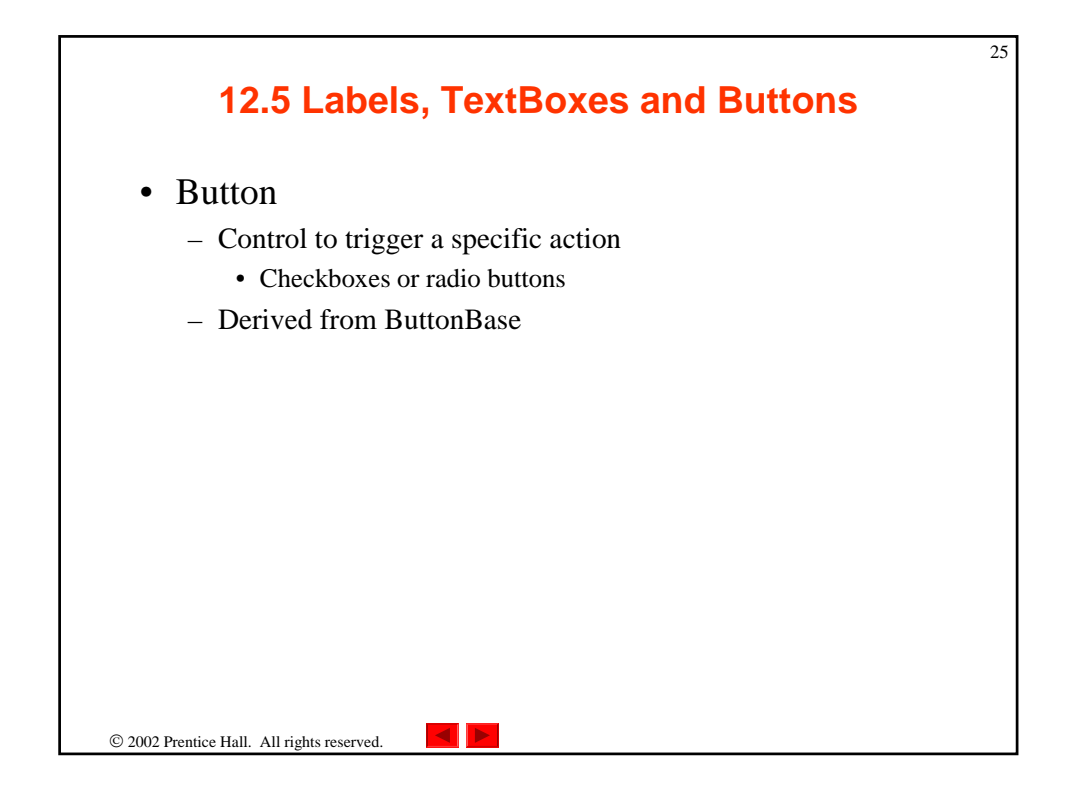

| Common     |                                                                                                    |
|------------|----------------------------------------------------------------------------------------------------|
| Properties |                                                                                                    |
| Font       | The font used by the text on the Label.                                                                                                    |
| Text       | The text to appear on the Label.                                                                                                    |
| TextAlign  | The alignment of the Label's text on the control. One of three horizontal positions (left, center or right) and one of three vertical positions (top, middle or bottom). |
|            |                                                                                                    |

| TextBox Properties | Description / Delegate and Event Arguments                                                                                                    |
|--------------------|----------------------------------------------------------------------------------------------------|
| Common Properties  |                                                                                                    |
| AcceptsReturn      | If <b>true</b> , pressing <i>Enter</i> creates a new line if textbox spans multiple lines. If <b>false</b> , pressing <i>Enter</i> clicks the default button of the form. |
| Multiline          | If true, textbox can span multiple lines. Default is false.                                                                                                    |
| PasswordChar       | Single character to display instead of typed text, making the <b>TextBox</b> a password box. If no character is specified, <b>Textbox</b> displays the typed text.        |
| ReadOnly           | If true, TextBox has a gray background and its text cannot be edited. Default is <b>false</b> .                                                                           |
| ScrollBars         | For multiline textboxes, indicates which scrollbars appear ( <b>none</b> , <b>horizontal</b> , <b>vertical</b> or <b>both</b> ).                                          |
| Text               | The text to be displayed in the text box.                                                                                                    |
| Common Events      | (Delegate EventHandler, event arguments EventArgs)                                                                                                    |
| TextChanged        | Raised when text changes in <b>TextBox</b> (the user added or deleted characters). Default event when this control is double clicked in the designer.                     |

| Button properties and events | Description / Delegate and Event Arguments                                                              |
|------------------------------|----------------------------------------------------------------------------------------------------|
| Common Properties            |                                                                                                    |
| Text                         | Text displayed on the Button face.                                                                      |
| Common Events                | (Delegate EventHandler, event arguments EventArgs)                                                      |
| Click                        | Raised when user clicks the control. Default event when this control is double clicked in the designer. |
|                              |                                                                                                    |

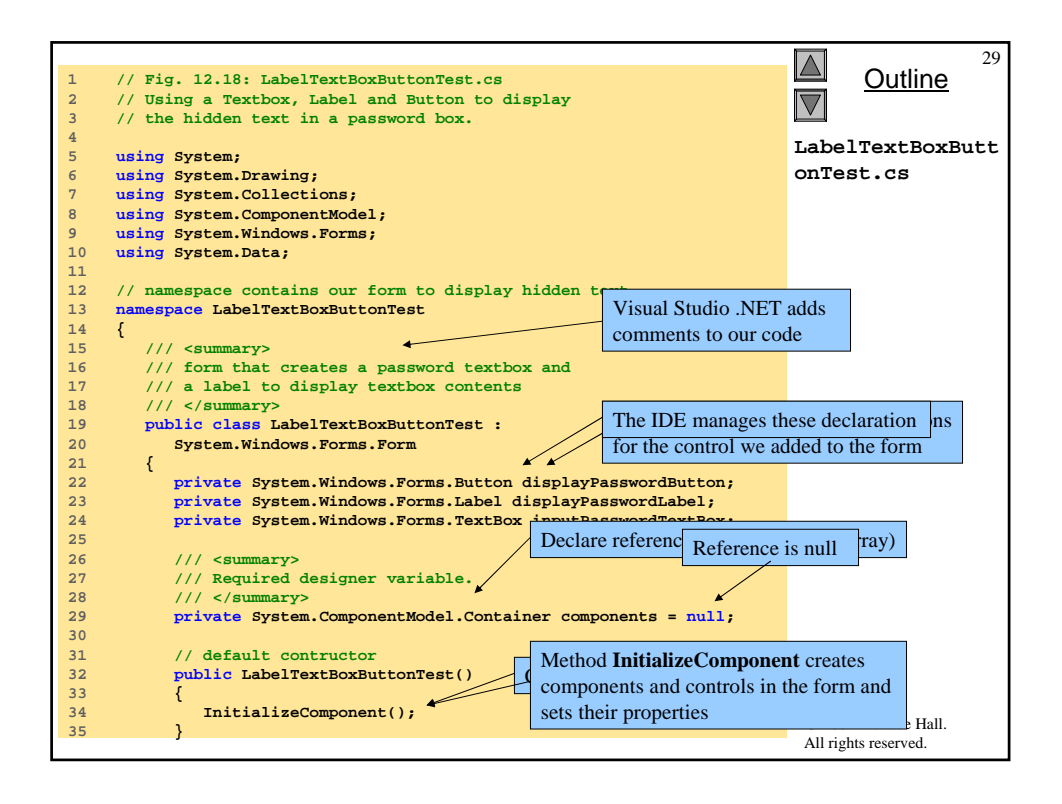

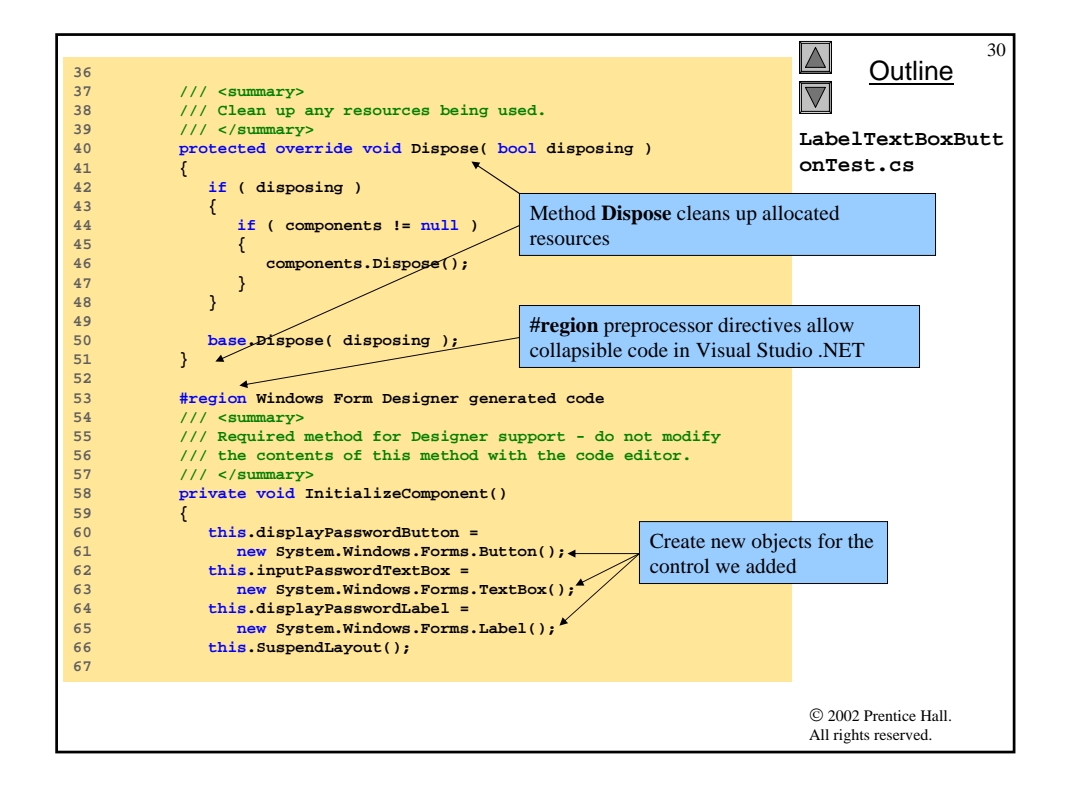

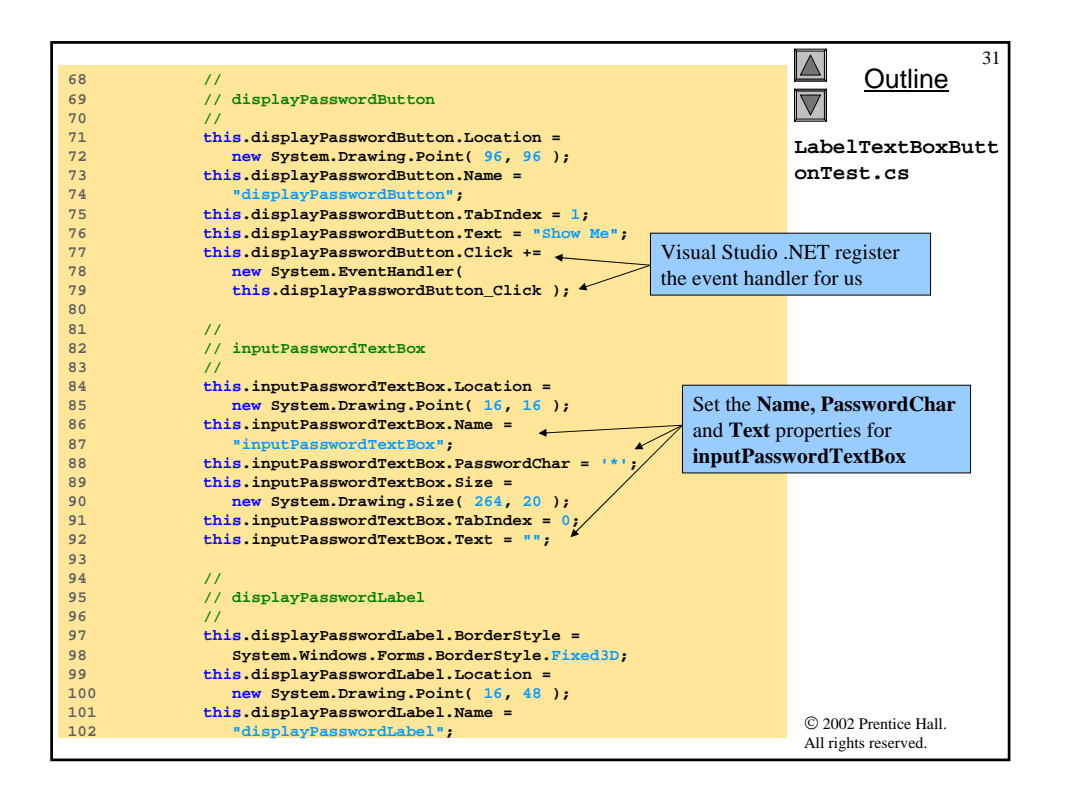

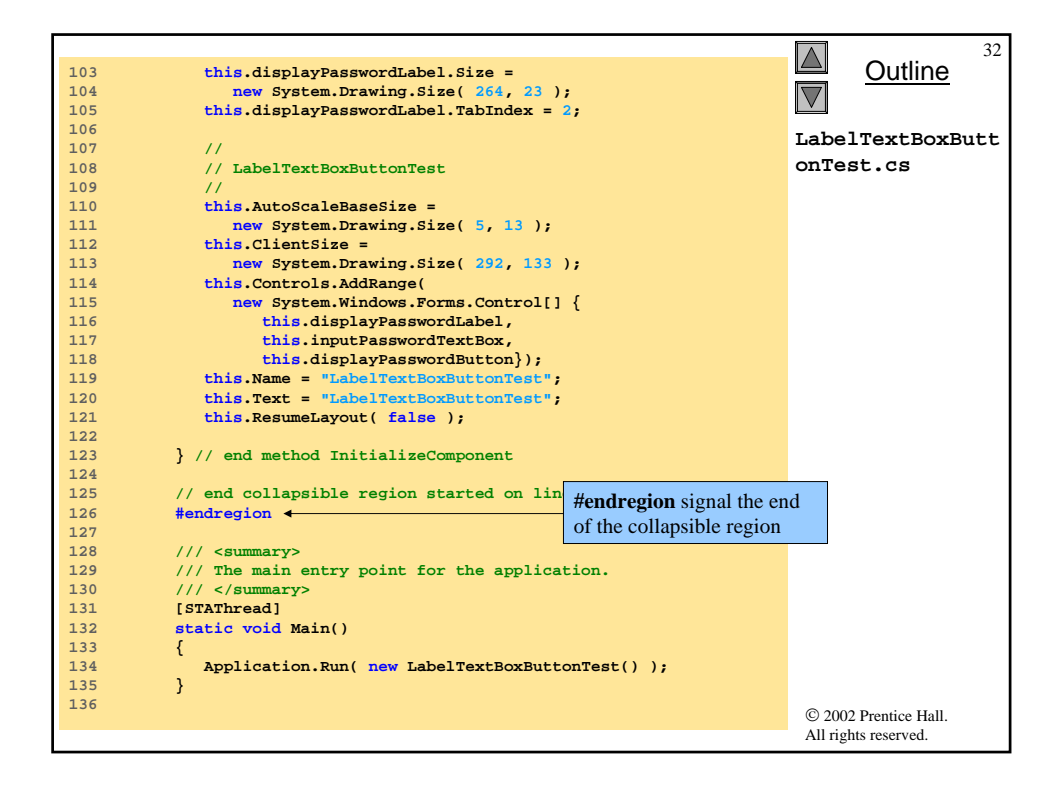

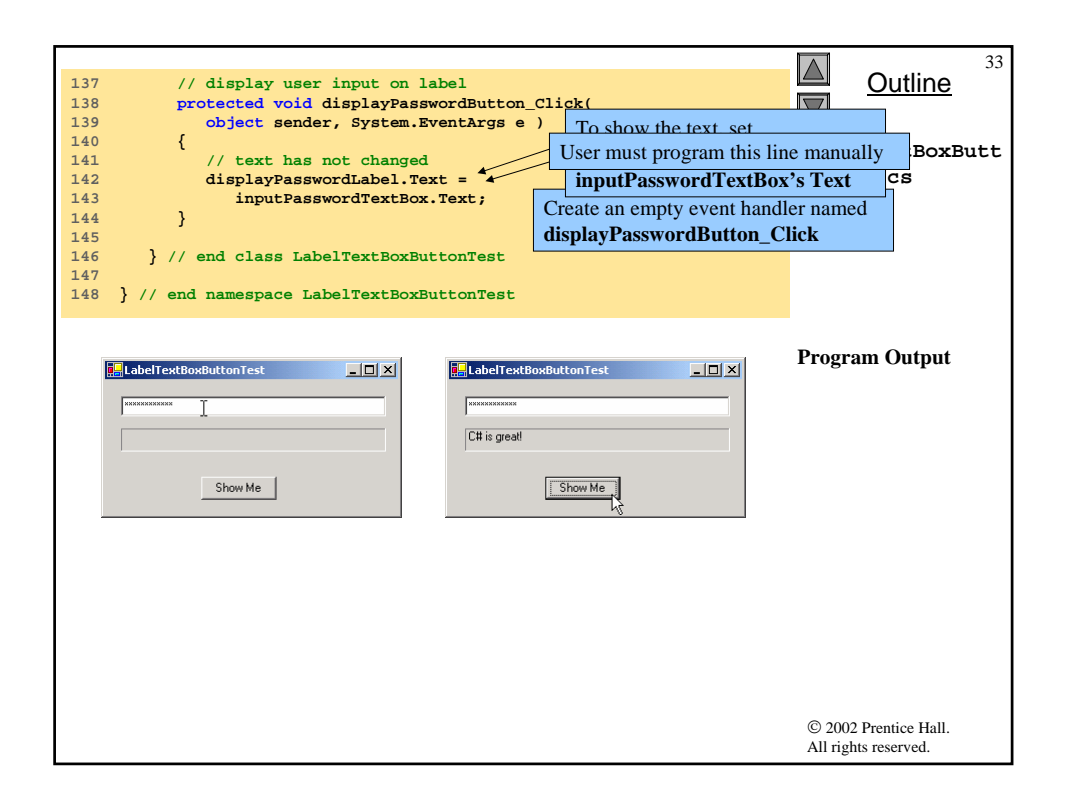

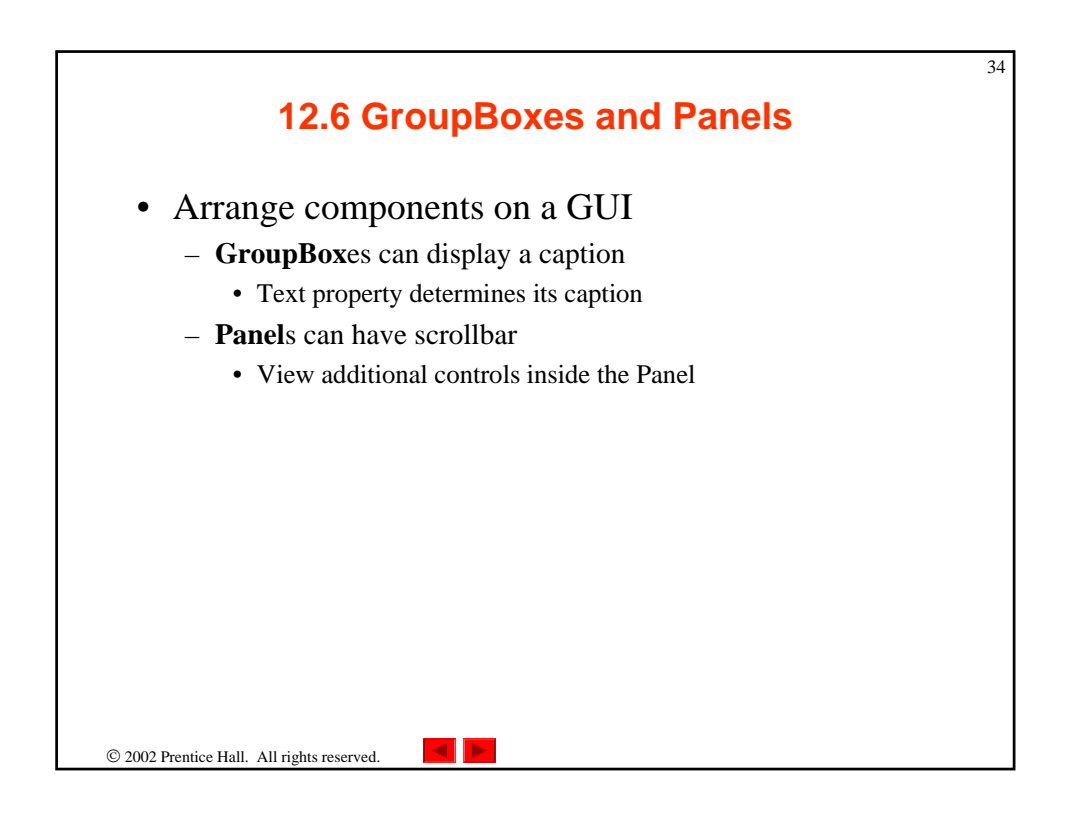

| 12.6                              | GroupBox <b>es and</b> Panels                                    |
|-----------------------------------|------------------------------------------------------------------|
|                                   |                                                                  |
|                                   |                                                                  |
|                                   |                                                                  |
|                                   |                                                                  |
|                                   |                                                                  |
| GroupBox Properties               | Description                                                      |
| Common Properties                 |                                                                  |
|                                   |                                                                  |
| Controls                          | The controls that the GroupBox contains.                         |
| Text                              | Text displayed on the top portion of the GroupBox (its caption). |
| Fig. 12.19 GroupBa                | x properties                                                     |
|                                   |                                                                  |
|                                   |                                                                  |
|                                   |                                                                  |
|                                   |                                                                  |
|                                   |                                                                  |
|                                   |                                                                  |
|                                   |                                                                  |
| 2002 Prentice Hall. All rights re | served.                                                          |

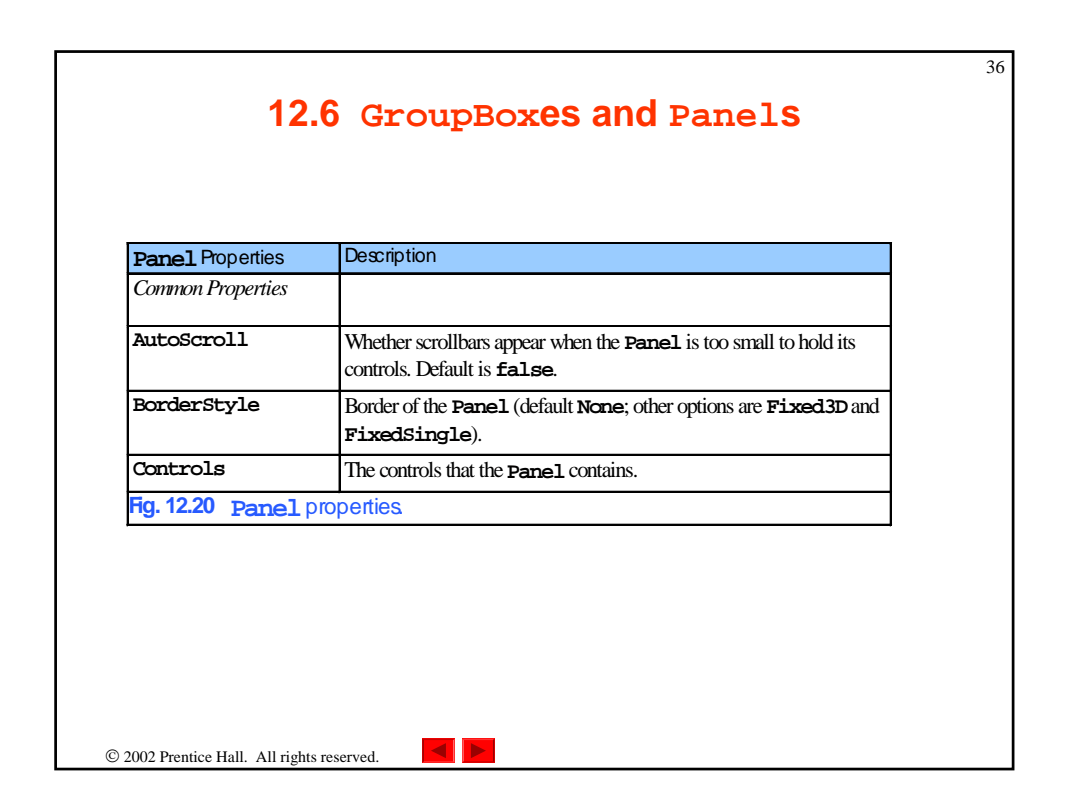

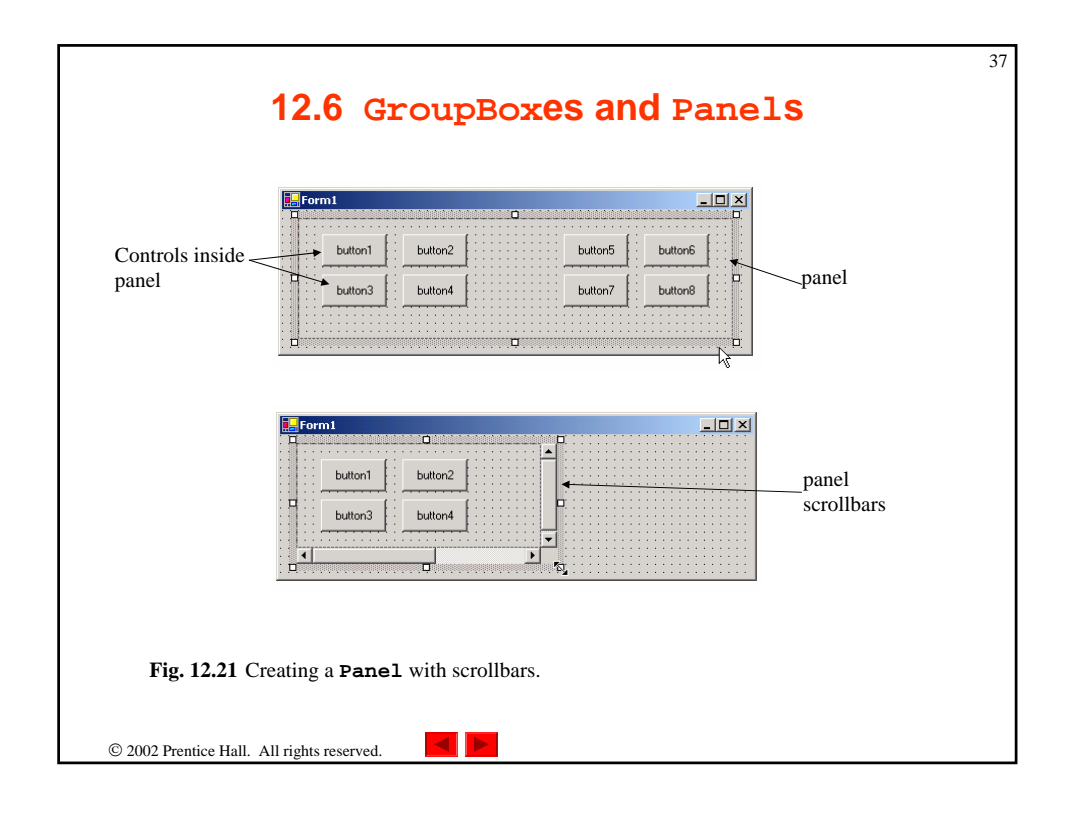

| 1<br>2<br>3<br>4<br>5<br>6<br>7<br>8<br>9<br>10<br>11<br>12 | <pre>// Fig. 12.22: GroupBoxPanelExample.cs<br/>// Using GroupBoxes and Panels to hold buttons.<br/>using System.Drawing;<br/>using System.Collections;<br/>using System.Collections;<br/>using System.Windows.Forms;<br/>using System.Data;<br/>/// form to display a groupbox versus a panel<br/>public class GroupBoxPanelExample : System.Windows.Forms.Form<br/>form</pre> | GroupBoxPanelExa                                                  |
|-------------------------------------------------------------|----------------------------------------------------------------------------------------------------|-------------------------------------------------------------------|
| 13<br>14<br>15<br>16<br>17<br>18<br>19<br>20<br>21<br>22    | <pre>{ private System.Windows.Forms.Button hiButton; private System.Windows.Forms.Button byeButton; private System.Windows.Forms.Button leftButton; private System.Windows.Forms.GroupBox mainGroupBox; private System.Windows.Forms.Label messageLabel; private System.Windows.Forms.Panel mainPanel; </pre>                                                                   | mainPanel)<br>mainPanel)<br>oScroll<br>to TRUE<br>to mutany blank |
| 23<br>24<br>25<br>26<br>27<br>28<br>29<br>30<br>31<br>32    | <pre>private System.ComponentModel.Container components = null;<br/>// Visual Studio .NET-generated Dispose method<br/>[STAThread]<br/>static void Main()<br/>{<br/>Application.Run( new GroupBoxPanelExample() );<br/>}</pre>                                                                                                    |                                                                   |
|                                                             |                                                                                                    | © 2002 Prentice Hall.<br>All rights reserved.                     |

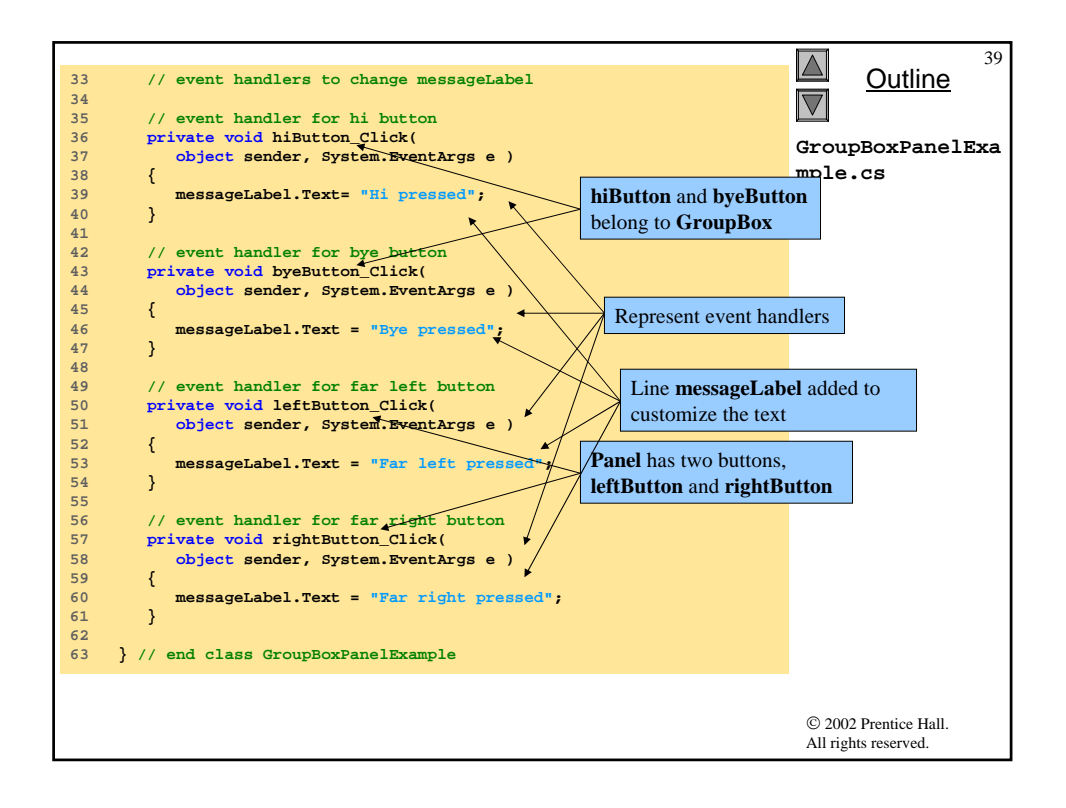

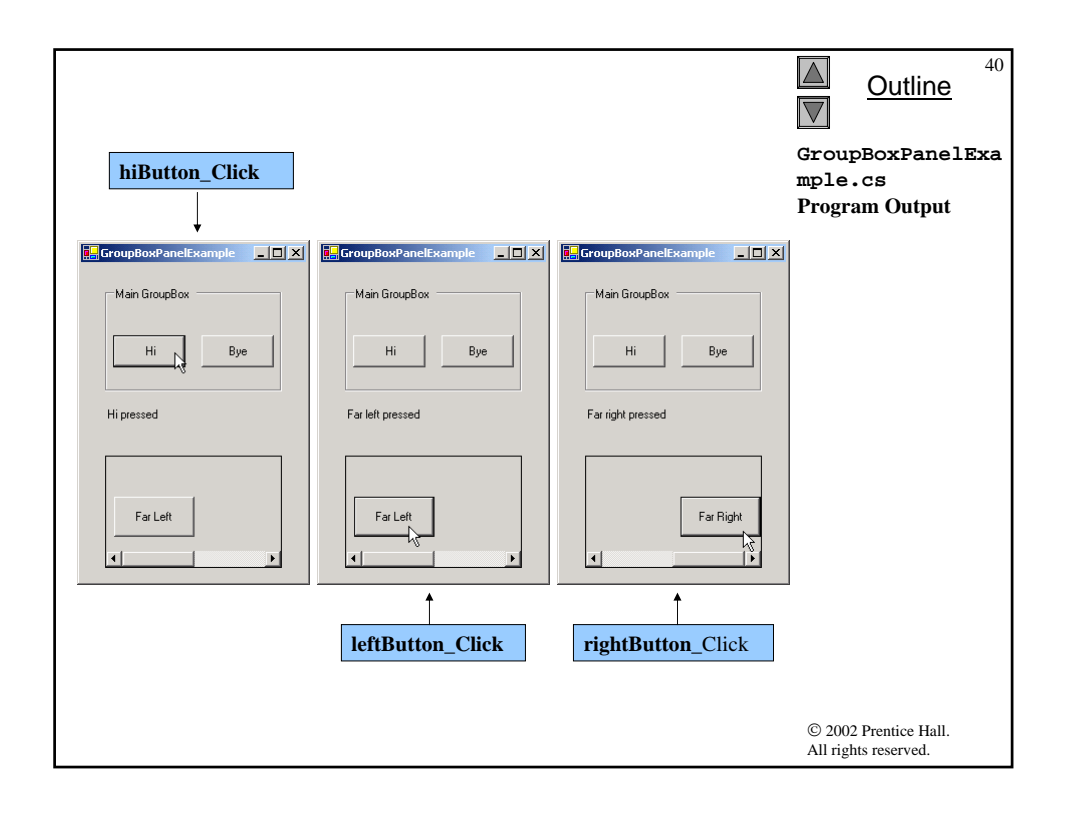

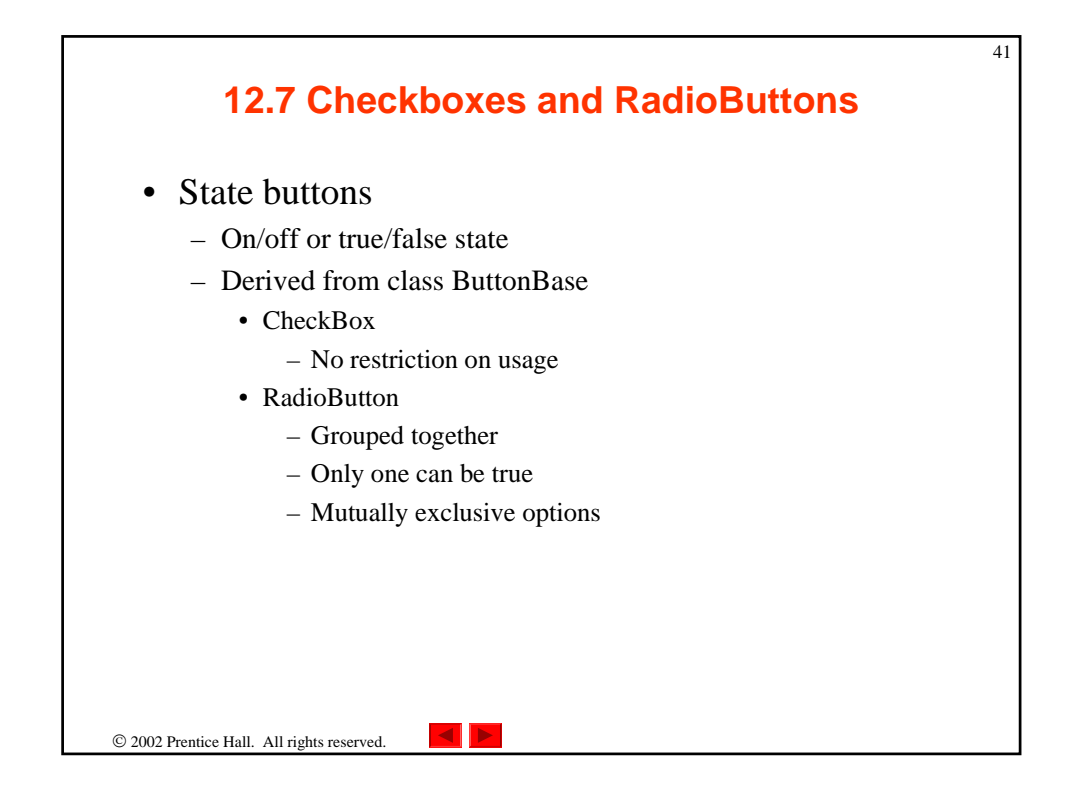

| CheckBox events and properties | Description / Delegate and Event Arguments                                                                                                    |  |
|--------------------------------|----------------------------------------------------------------------------------------------------|--|
| Common Properties              |                                                                                                    |  |
| Checked                        | Whether or not the CheckBox has been checked.                                                                                                    |  |
| CheckState                     | Whether the <b>Checkbox</b> is checked (contains a black checkmark) or<br>unchecked (blank). An enumeration with values <b>Checked</b> ,<br><b>Unchecked</b> or <b>Indeterminate</b> . |  |
| Text                           | Text displayed to the right of the CheckBox (called the label).                                                                                                    |  |
| Common Events                  | (Delegate EventHandler, event arguments EventArgs)                                                                                                    |  |
| CheckedChanged                 | Raised every time the <b>Checkbox</b> is either checked or unchecked.<br>Default event when this control is double clicked in the designer.                                            |  |
| CheckStateChanged              | Raised when the CheckState property changes.                                                                                                    |  |
| Fig. 12.23 CheckBox            | ≰ properties and events.                                                                                                    |  |

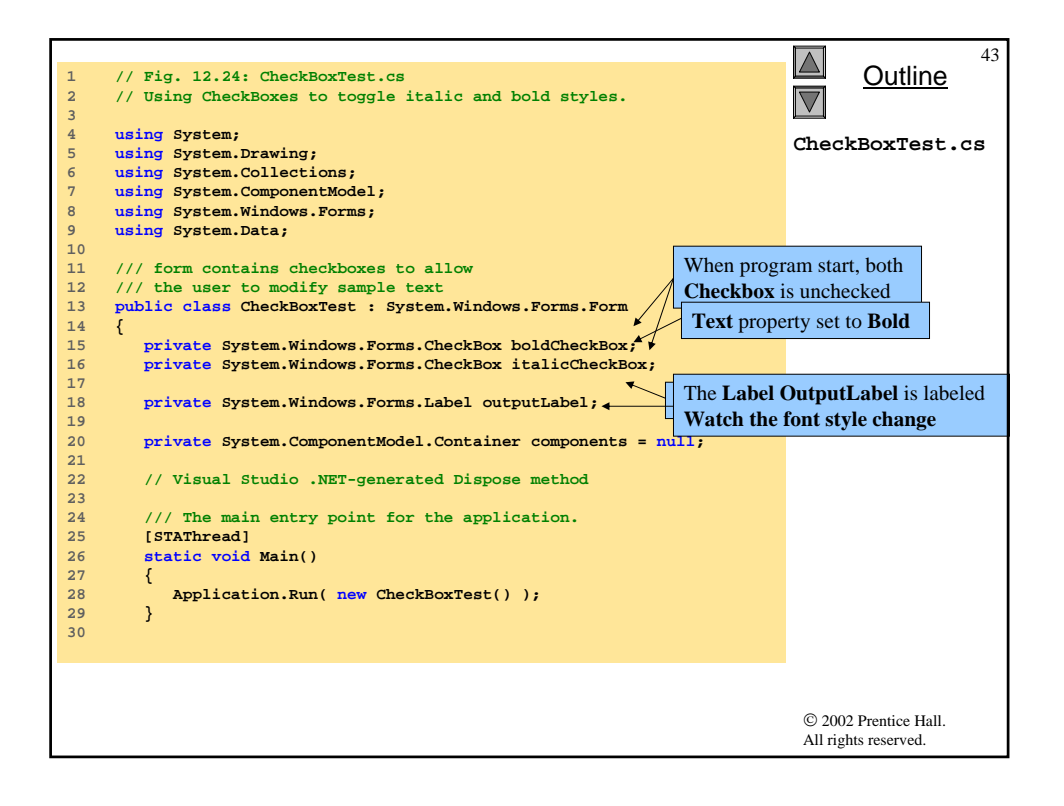

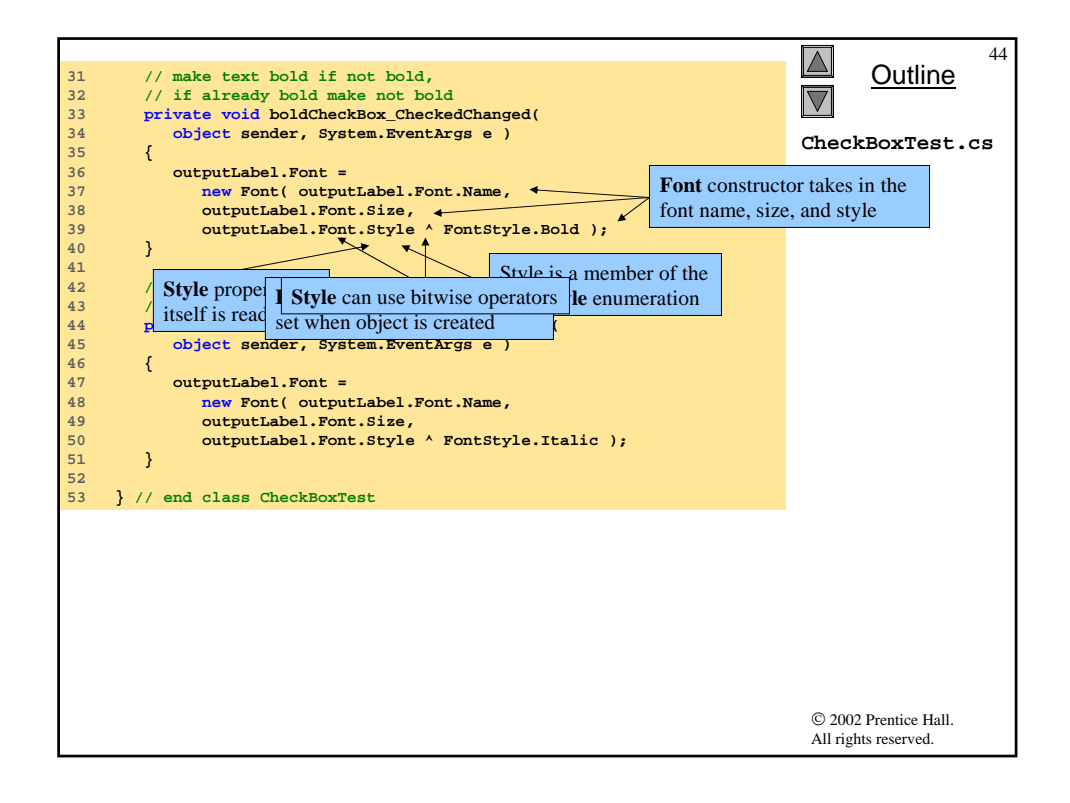

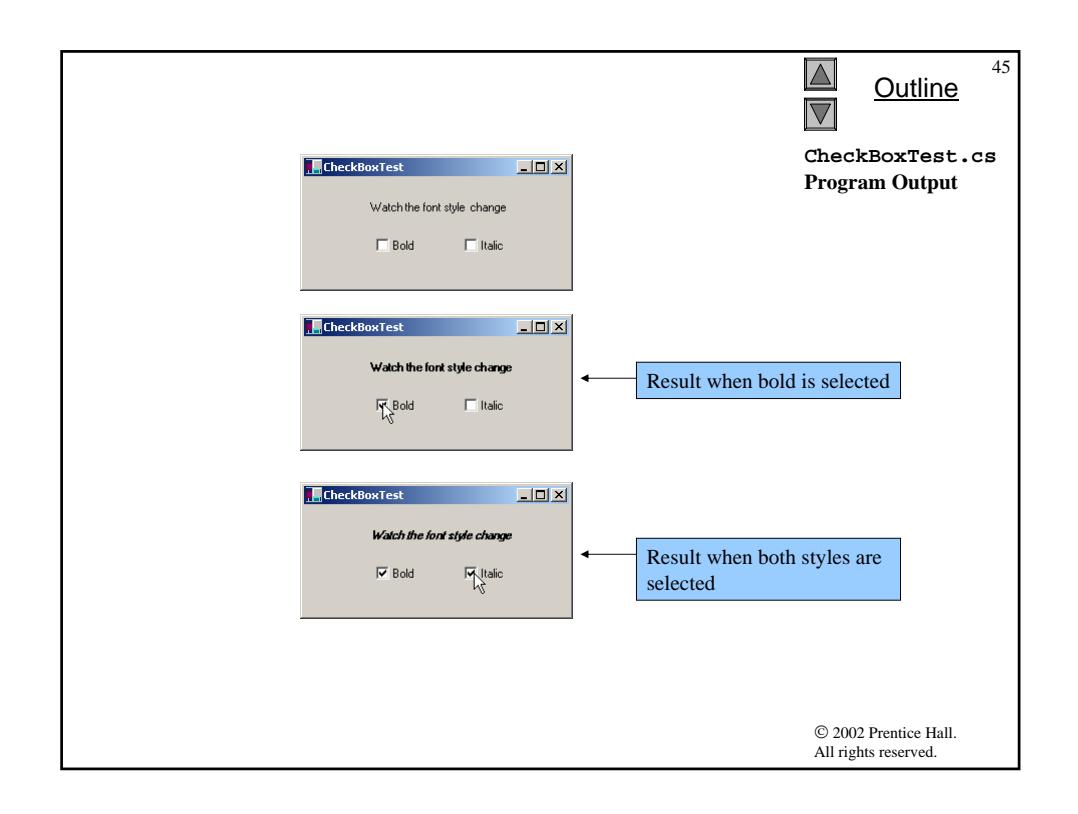

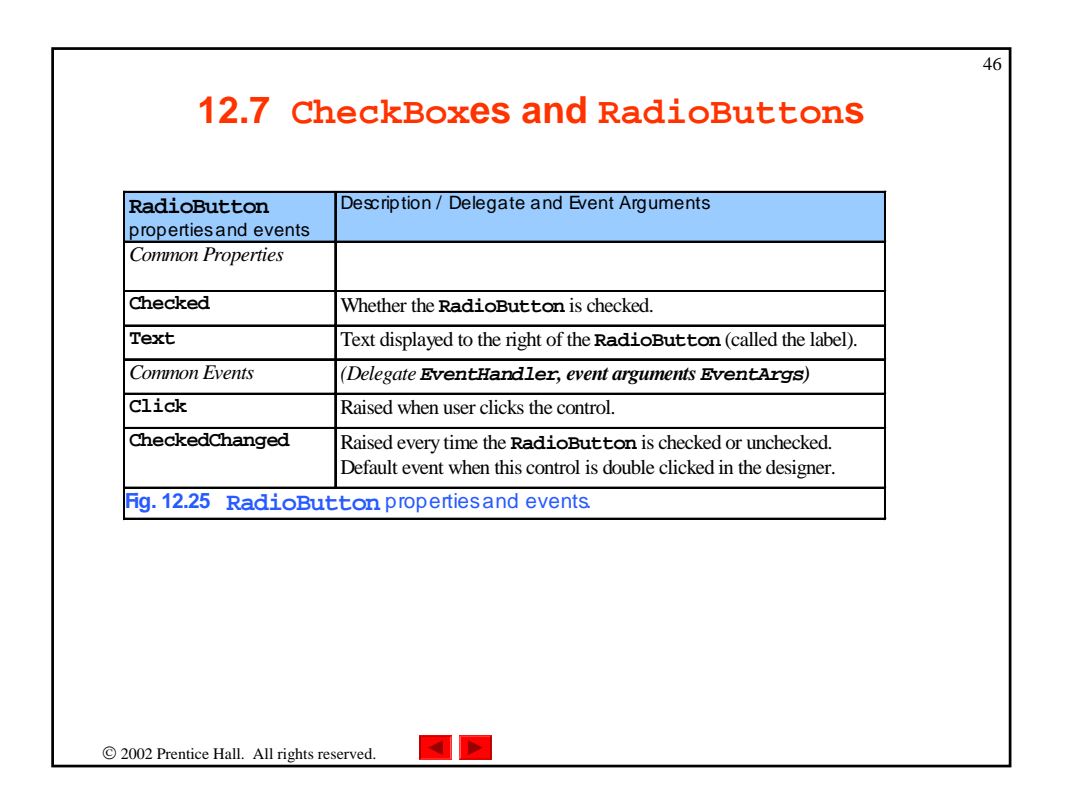

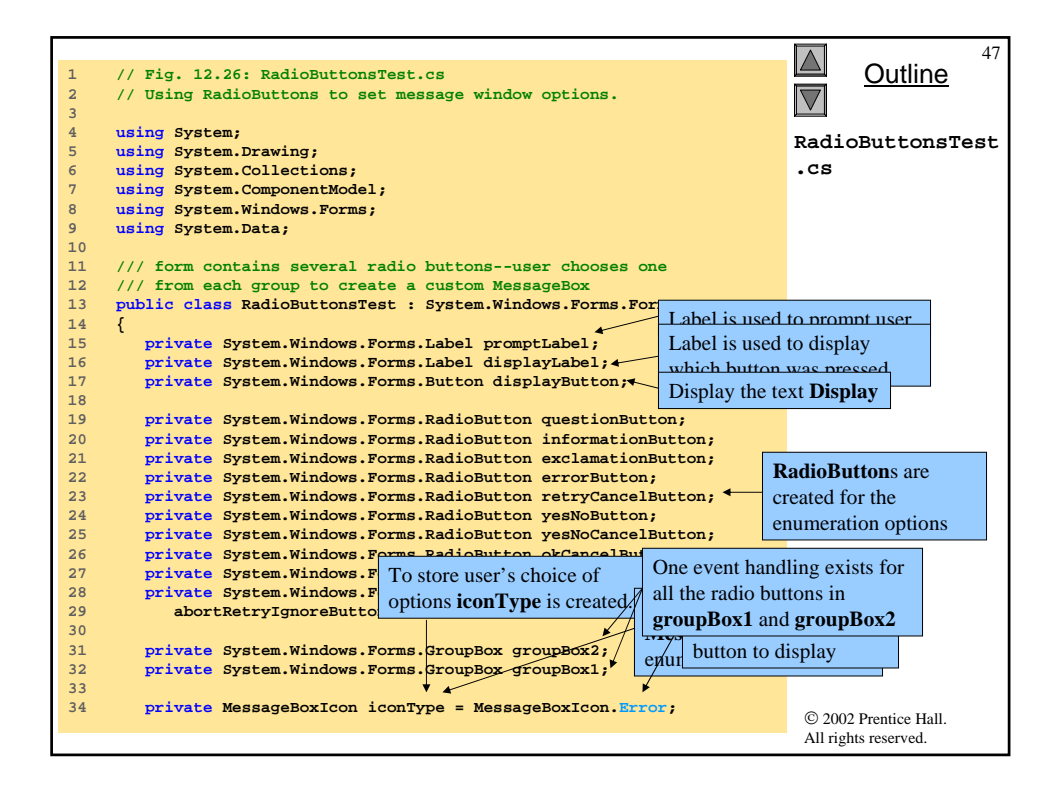

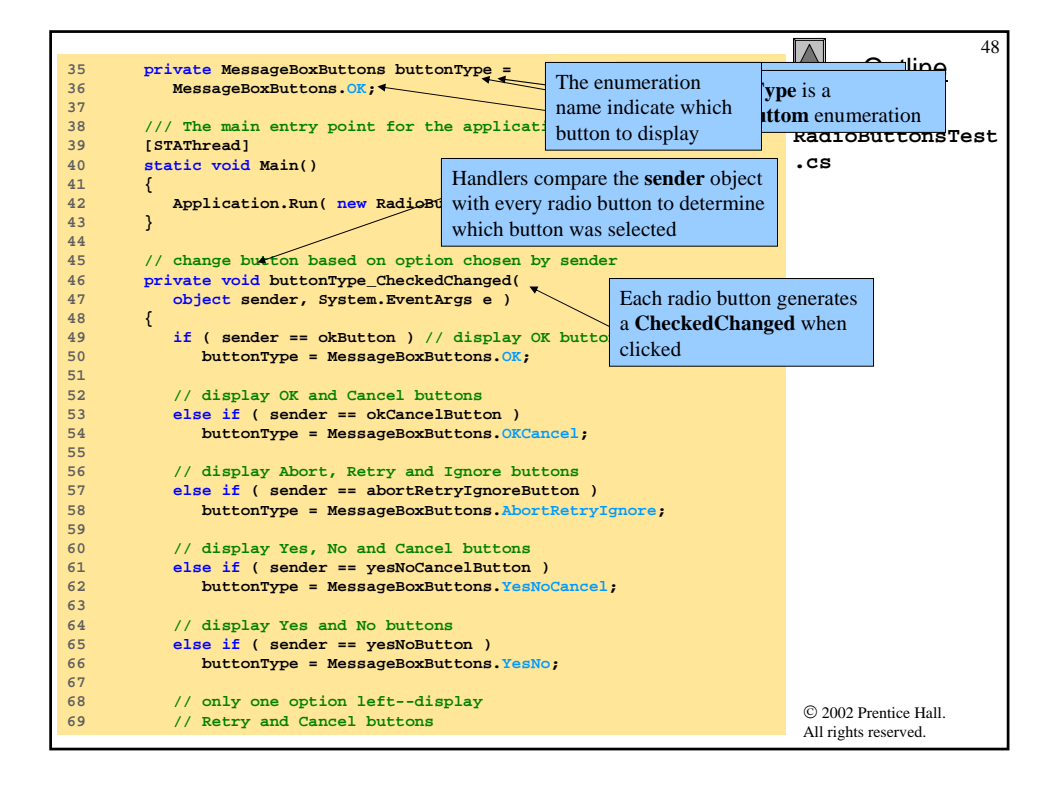

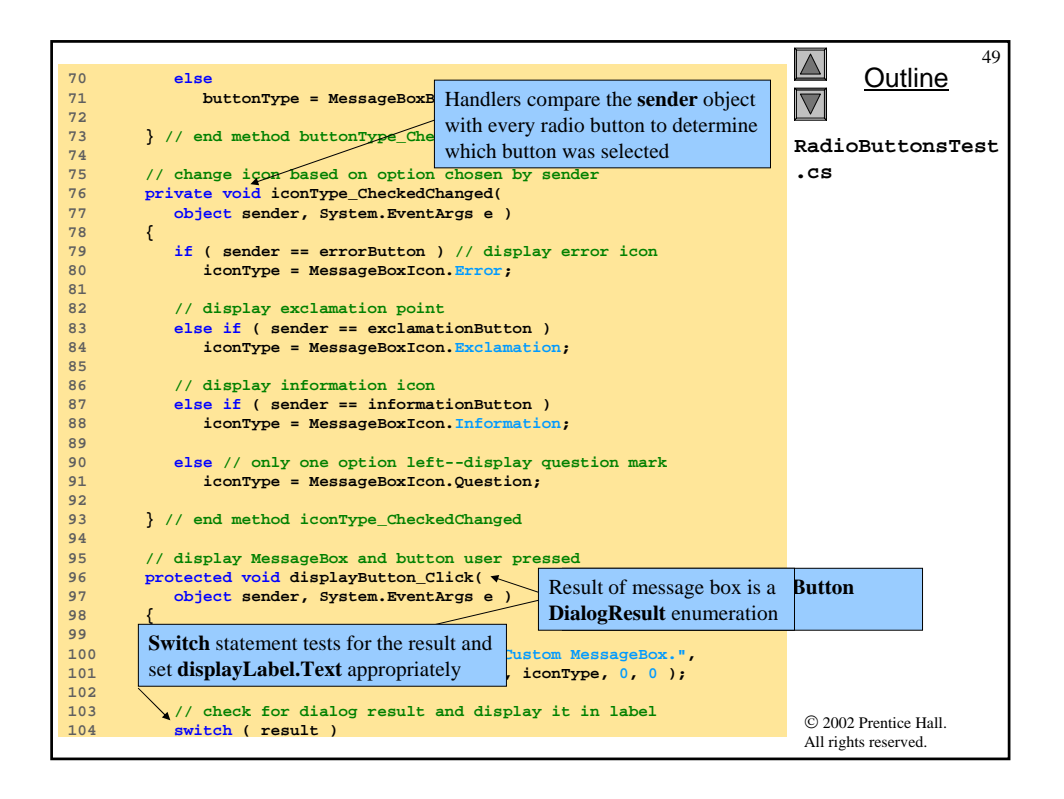

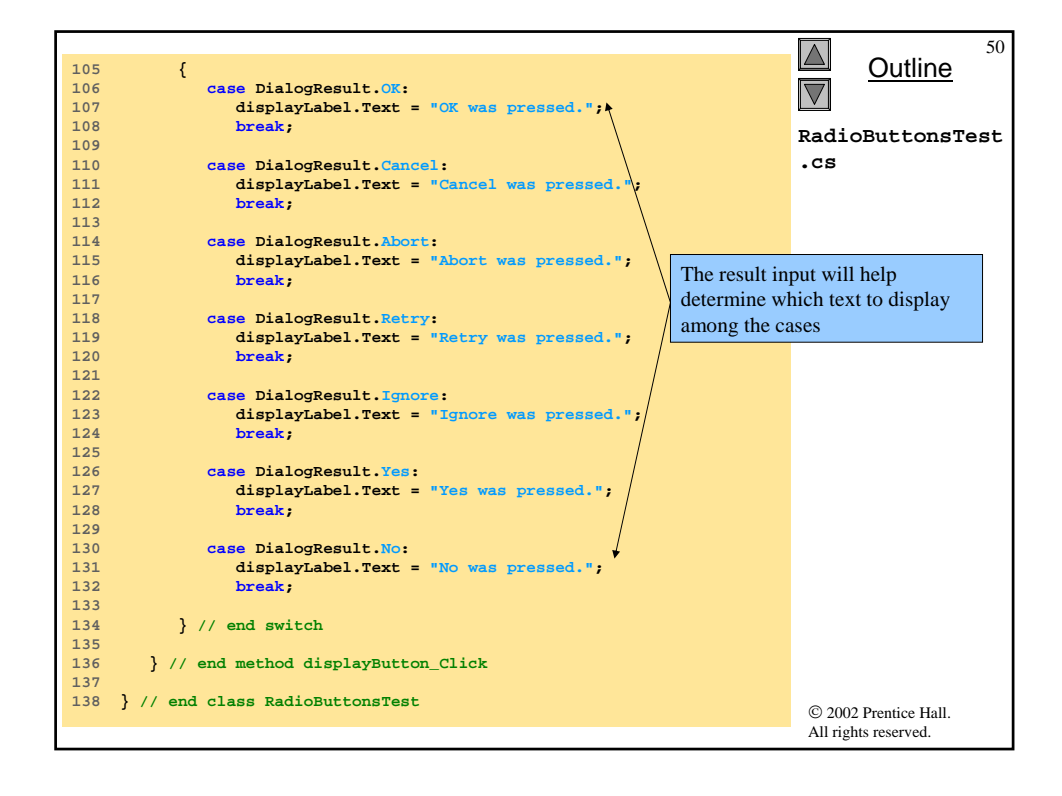

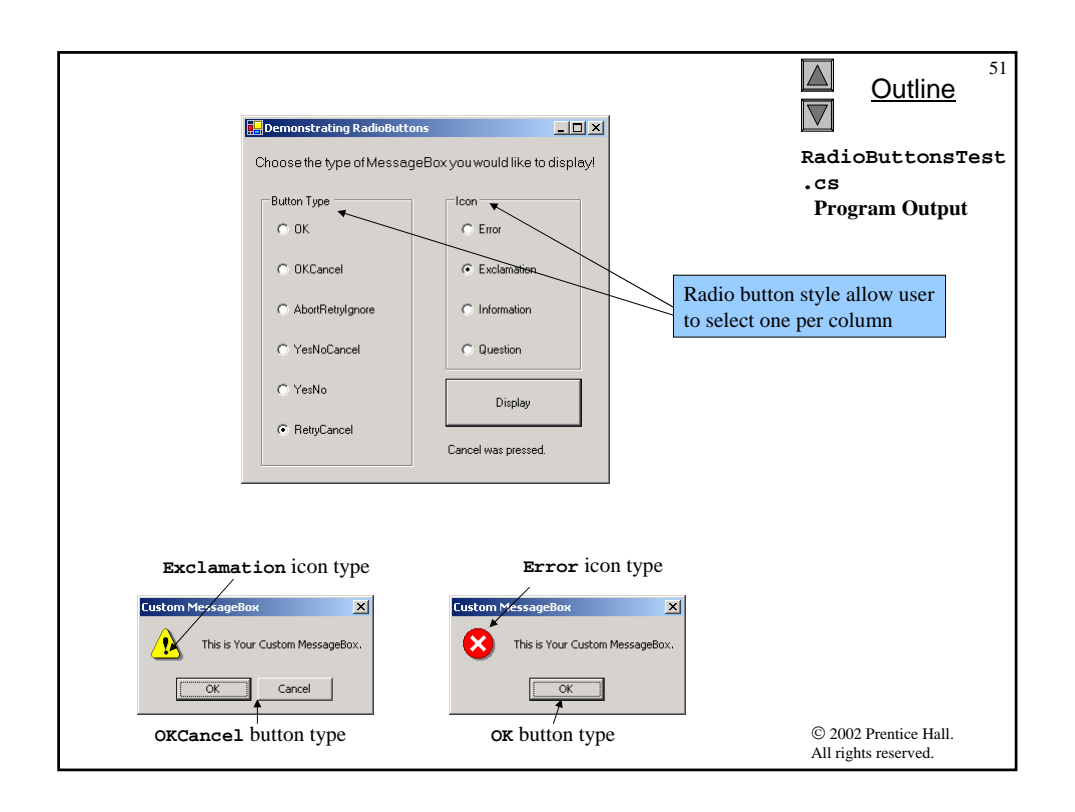

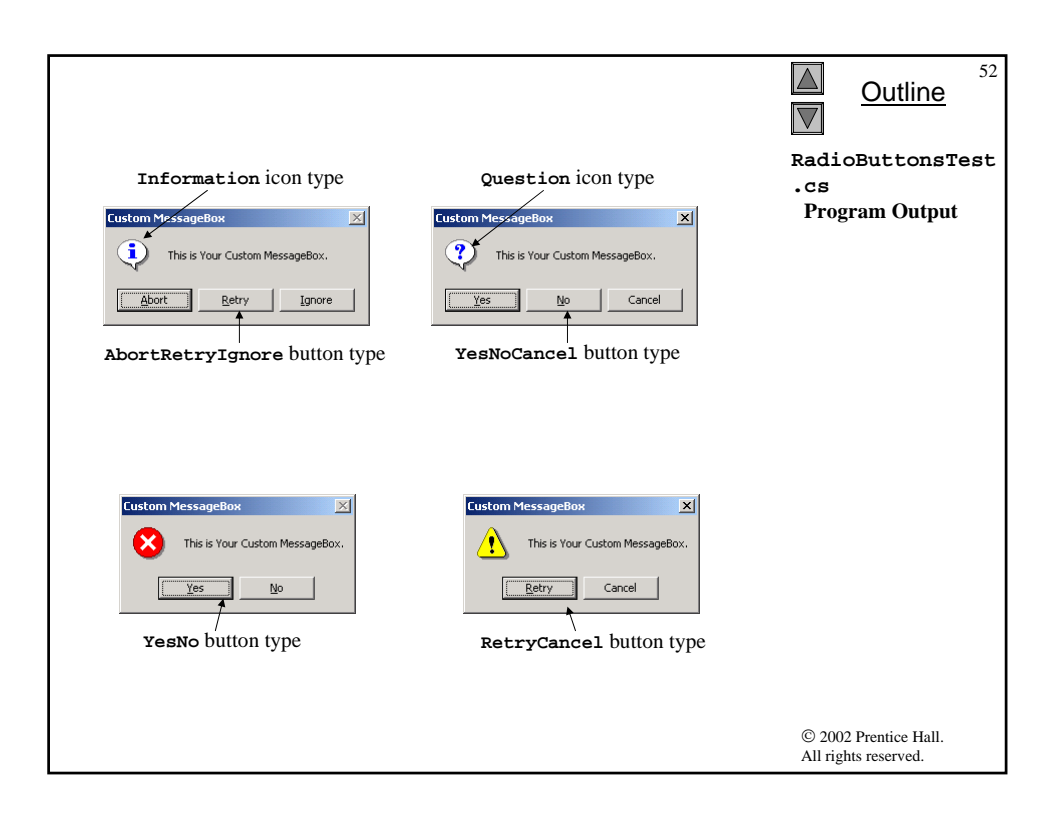

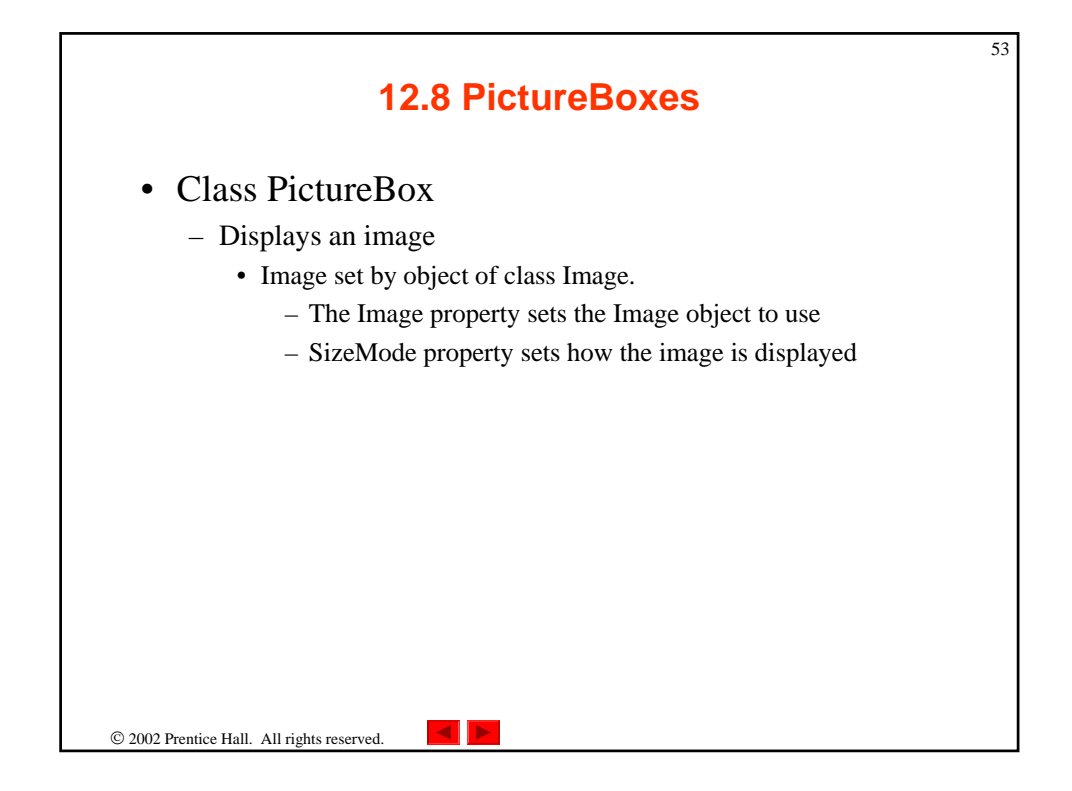

| PictureBox          | Description / Delegate and Event Arguments                                                                                                    |  |
|---------------------|----------------------------------------------------------------------------------------------------|--|
| Common Properties   |                                                                                                    |  |
| Image               | Image to display in the <b>PictureBox</b> .                                                                                                    |  |
| SizeMode            | Enumeration that controls image sizing and positioning. Values<br>Normal (default), StretchImage, AutoSize and<br>CenterImage. Normal puts image in top-left corner of<br>PictureBox and CenterImage puts image in middle (both cut<br>off image if too large). StretchImage resizes image to fit in<br>PictureBox. AutoSize resizes PictureBox to hold image. |  |
| Common Events       | (Delegate EventHandler, event arguments EventArgs)                                                                                                    |  |
| Click               | Raised when user clicks the control. Default event when this control is double clicked in the designer.                                                                                                    |  |
| Fig. 12.27 PictureE | Box properties and events.                                                                                                    |  |

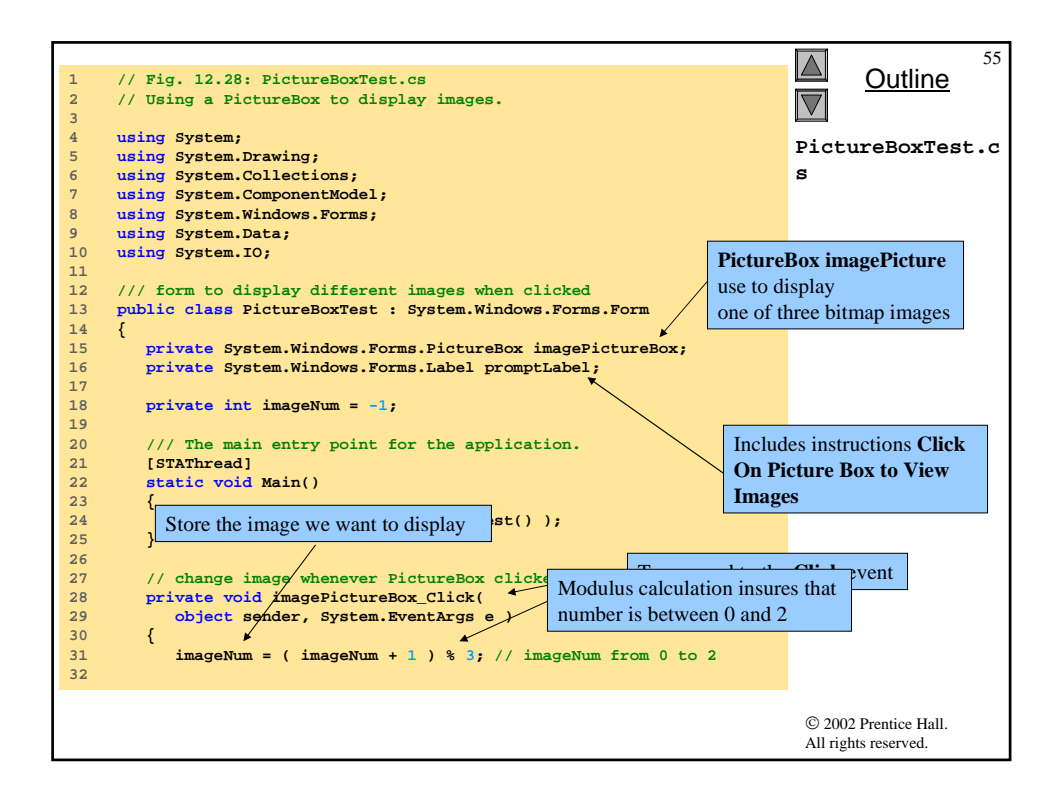

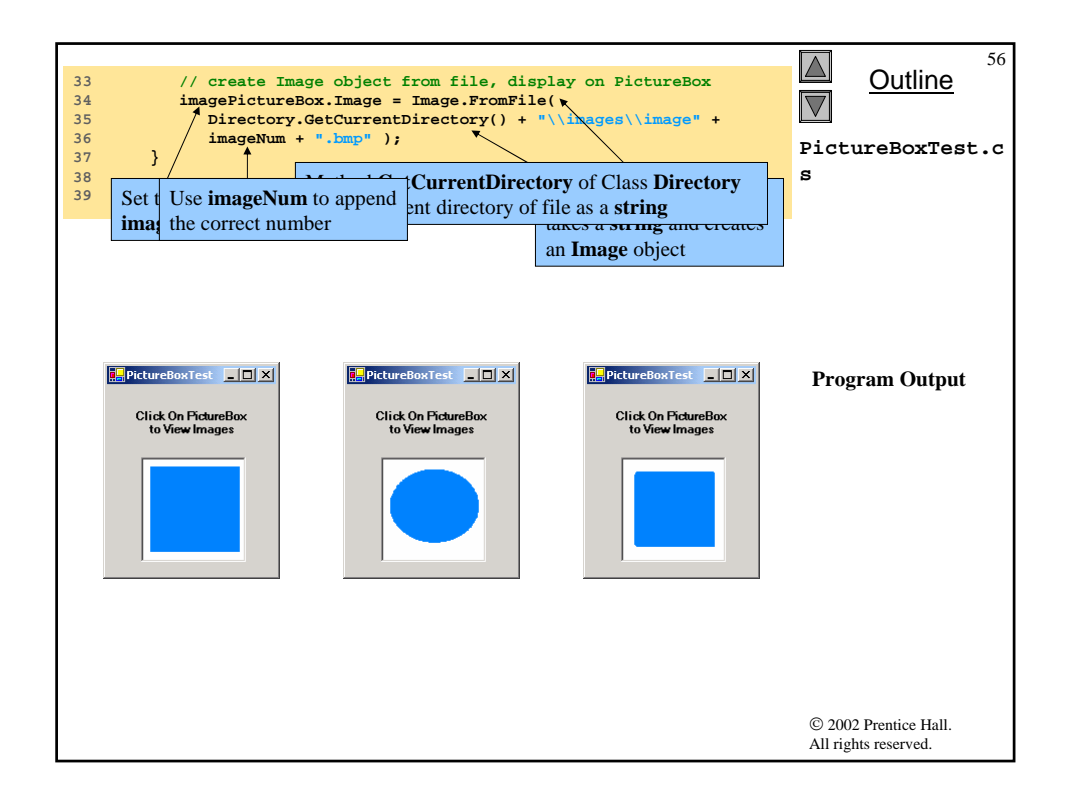

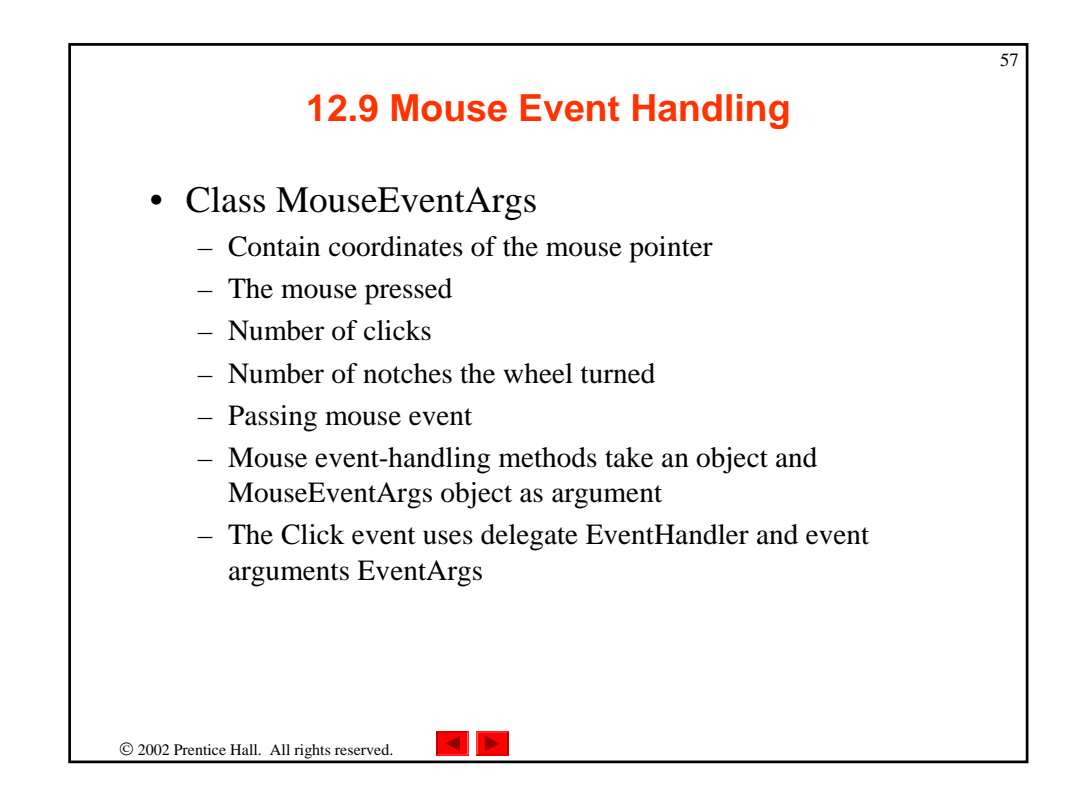

| 12.9                                           | Mouse Event Handling                                                                    |
|------------------------------------------------|-----------------------------------------------------------------------------------------|
|                                                | -                                                                                       |
|                                                |                                                                                         |
| Mouse Events, Delegates<br>and Event Arguments |                                                                                         |
| Mouse Events (Delegate                         |                                                                                         |
| EventHandler, event                            |                                                                                         |
| arguments EventArgs)                           | Deied if the menue comes enters the case of the control                                 |
| MouseEnter                                     | Raised if the mouse cursor enters the area of the control.                              |
| MouseLeave                                     | Raised if the mouse cursor leaves the area of the control.                              |
| Mouse Events (Delegate                         |                                                                                         |
| MouseEventHandler,                             |                                                                                         |
| MouseEventArgs)                                |                                                                                         |
| MouseDown                                      | Raised if the mouse button is pressed while its cursor is over the area of the control. |
| MouseHover                                     | Raised if the mouse cursor hovers over the area of the control.                         |
| MouseMove                                      | Raised if the mouse cursor is moved while in the area of the control.                   |
| MouseUp                                        | Raised if the mouse button is released when the cursor is over the area of the control. |
| Class MouseEventArgs<br>Properties             |                                                                                         |
| Button                                         | Mouse button that was pressed (left, right, middle or none).                            |
| Clicks                                         | The number of times the mouse button was clicked.                                       |
| x                                              | The x-coordinate of the event, relative to the component.                               |
| Y                                              | The y-coordinate of the event, relative to the component.                               |
| Fig. 12.29 Mouse events                        | s, delegates and event arguments.                                                       |

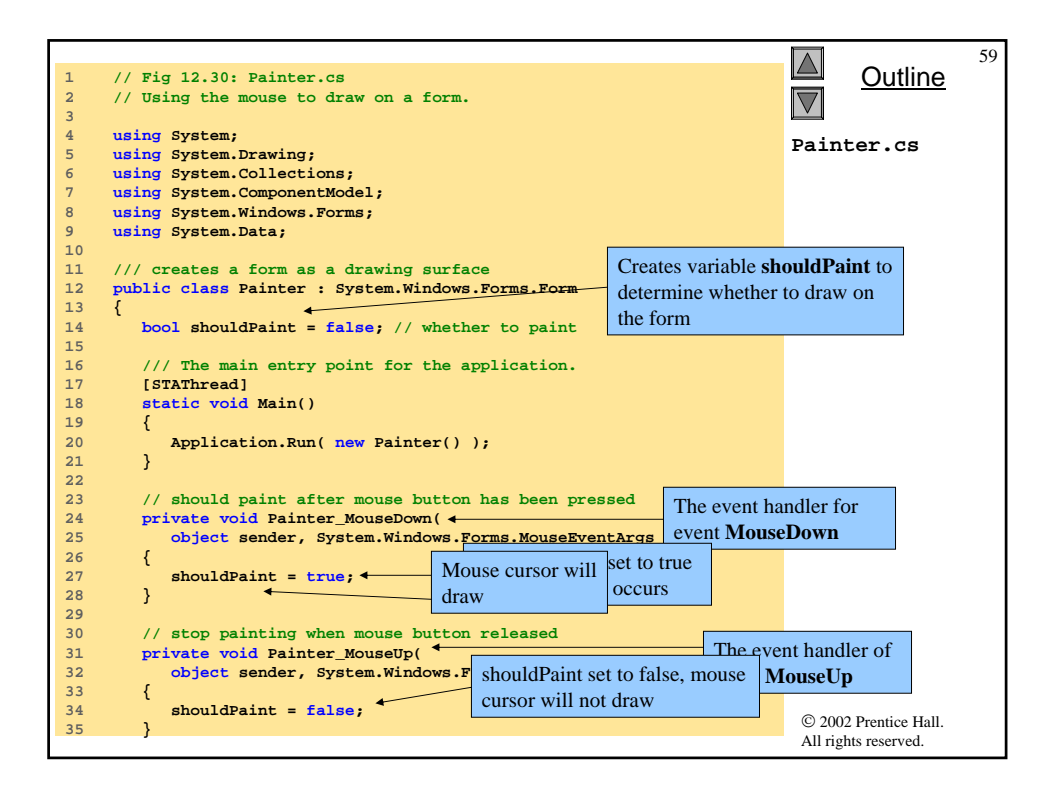

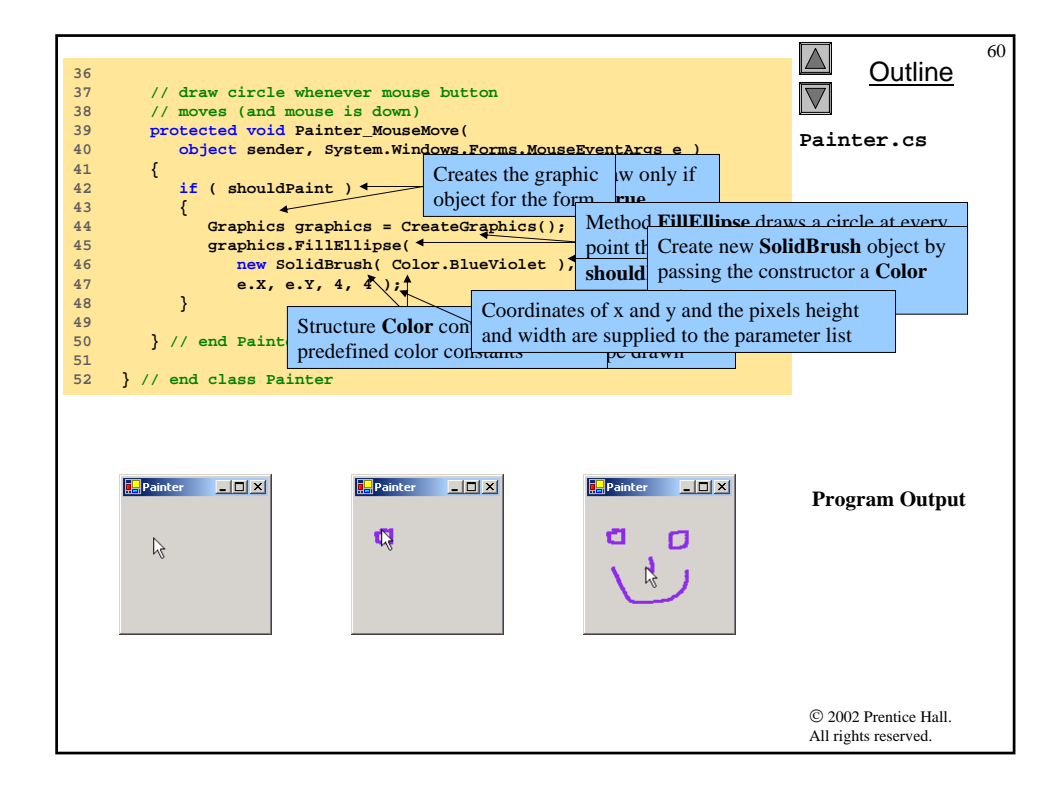

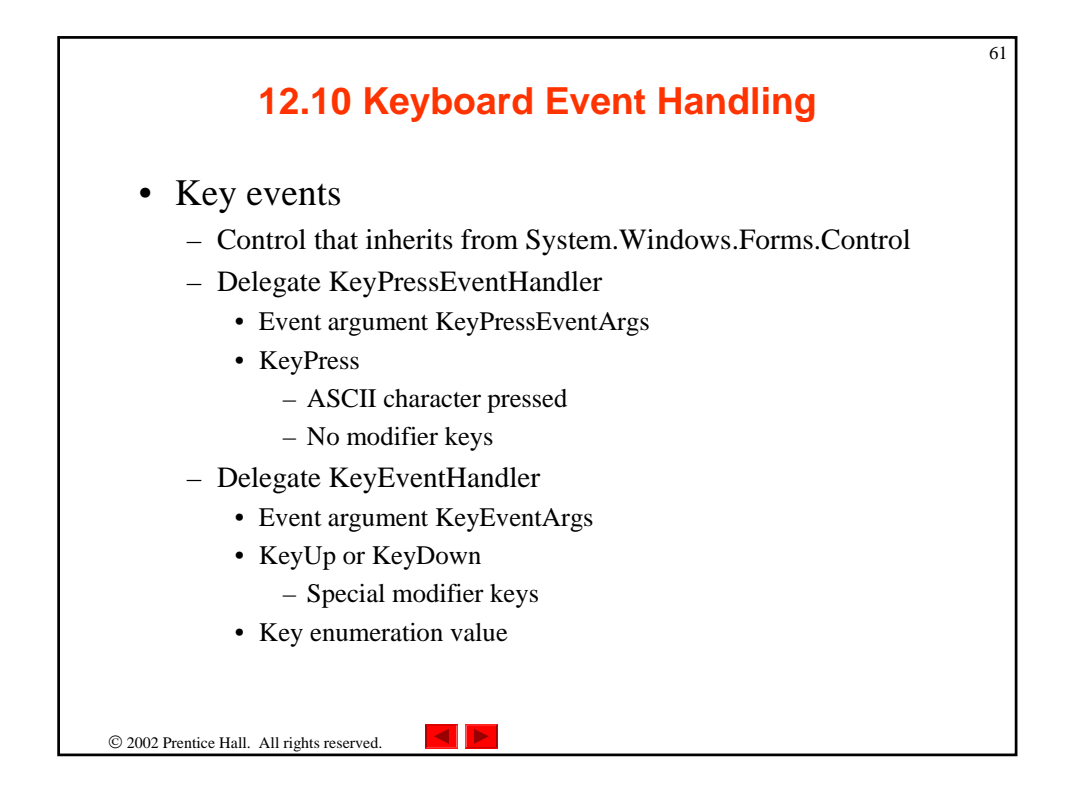

| 12.10 Keybo                                                                         | ard Event Handl                                                                                                    | ling |
|-------------------------------------------------------------------------------------|----------------------------------------------------------------------------------------------------|------|
| Keyboard Events, Delegates and<br>Event Arguments                                   |                                                                                                    |      |
| Key Events (Delegate<br>KeyEventHandler, event arguments<br>KeyEventArgs)           |                                                                                                    |      |
| KeyDown                                                                             | Raised when key is initially pushed down.                                                                                                    | _    |
| KeyUp                                                                               | Raised when key is released.                                                                                                    |      |
| Key Events (Delegate<br>KeyPressEventHandler, event<br>arguments KeyPressEventArgs) |                                                                                                    |      |
| Keypress                                                                            | Raised when key is pressed. Occurs repeatedly while<br>key is held down, at a rate specified by the operating<br>system.                               |      |
| Class KeyPressEventArgs<br>Properties                                               |                                                                                                    |      |
| KeyChar                                                                             | Returns the ASCII character for the key pressed.                                                                                                    |      |
| Handled                                                                             | Whether or not the KeyPress event was handled.                                                                                                    |      |
| Class KeyEventArgs Properties                                                       |                                                                                                    |      |
| Alt                                                                                 | Indicates whether the Alt key was pressed.                                                                                                    |      |
| Control                                                                             | Indicates whether the Control key was pressed.                                                                                                    | _    |
| Shift                                                                               | Indicates whether the Shift key was pressed.                                                                                                    | _    |
| Handled                                                                             | Whether the event was handled.                                                                                                    | -    |
| KeyCode                                                                             | Returns the key code for the key, as a <b>Keys</b><br>enumeration. This does not include modifier key<br>information. Used to test for a specific key. | _    |
| KeyData                                                                             | Returns the key code as a <b>Keys</b> enumeration,<br>combined with modifier information. Used to<br>determine all information about the key pressed.  |      |
| KeyValue                                                                            | Returns the key code as an int, rather than as a Keys<br>enumeration. Used to obtain a numeric representation<br>of the key pressed.                   | 3    |
| Modifiers                                                                           | Returns a Keys enumeration for any modifier keys<br>pressed (Alt, Control and Shift). Used to determine<br>modifier key information only.              |      |
| Fig. 12.31 Keyboard events, deleg                                                   | ates and event arguments.                                                                                                    | -1   |

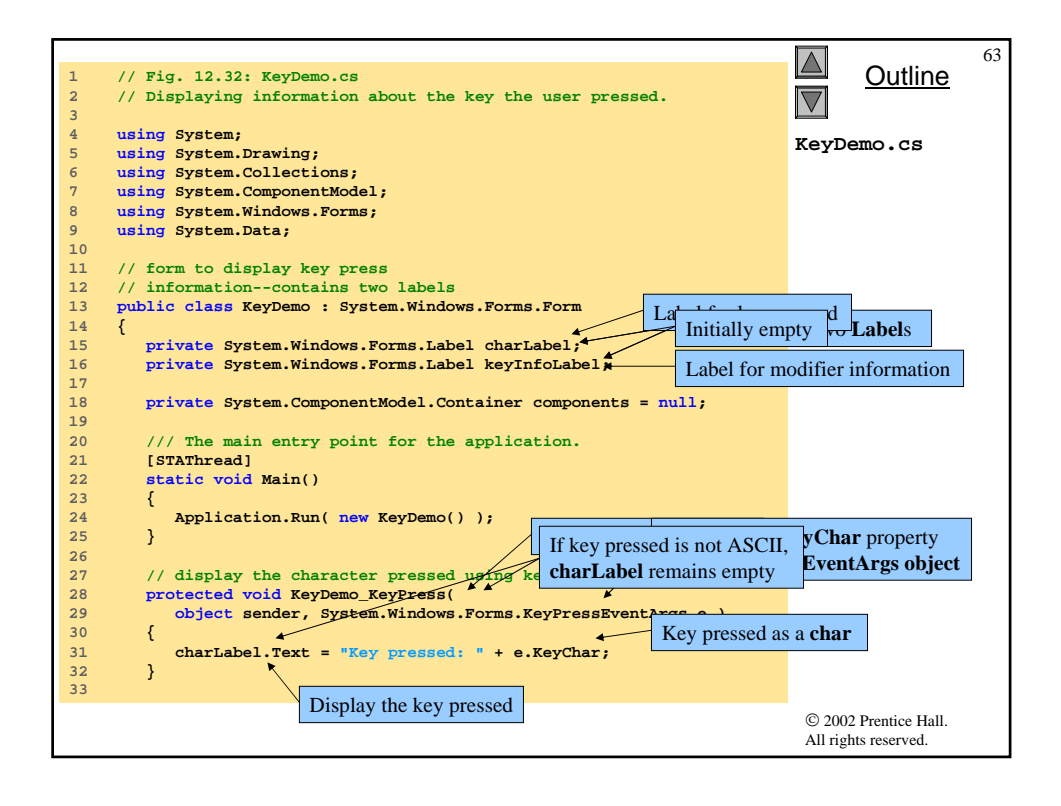

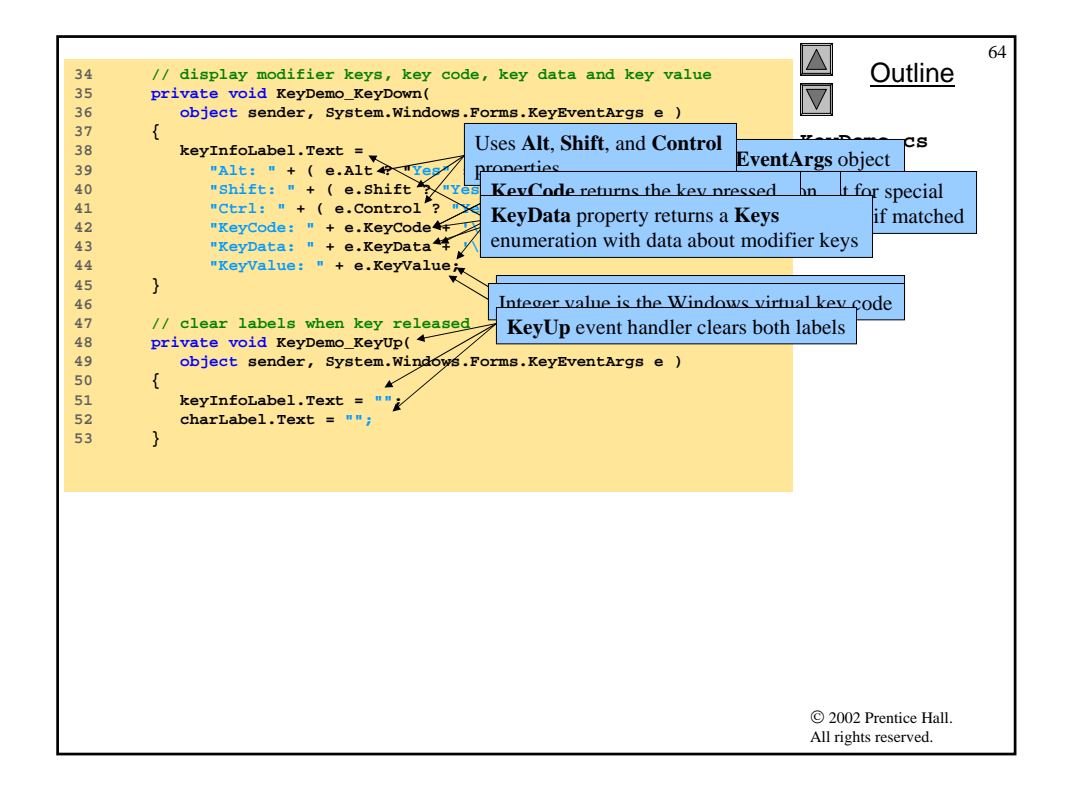

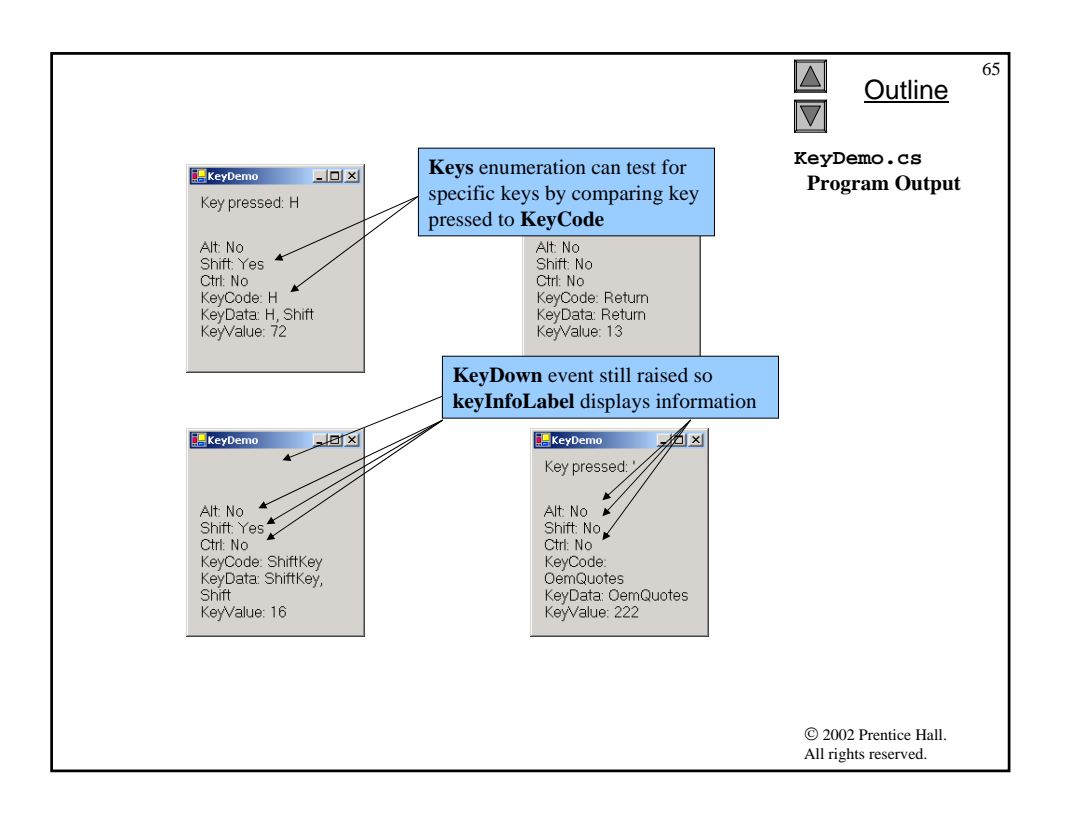